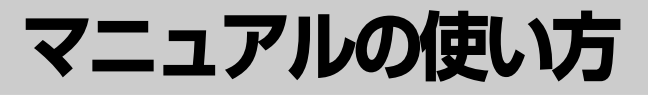

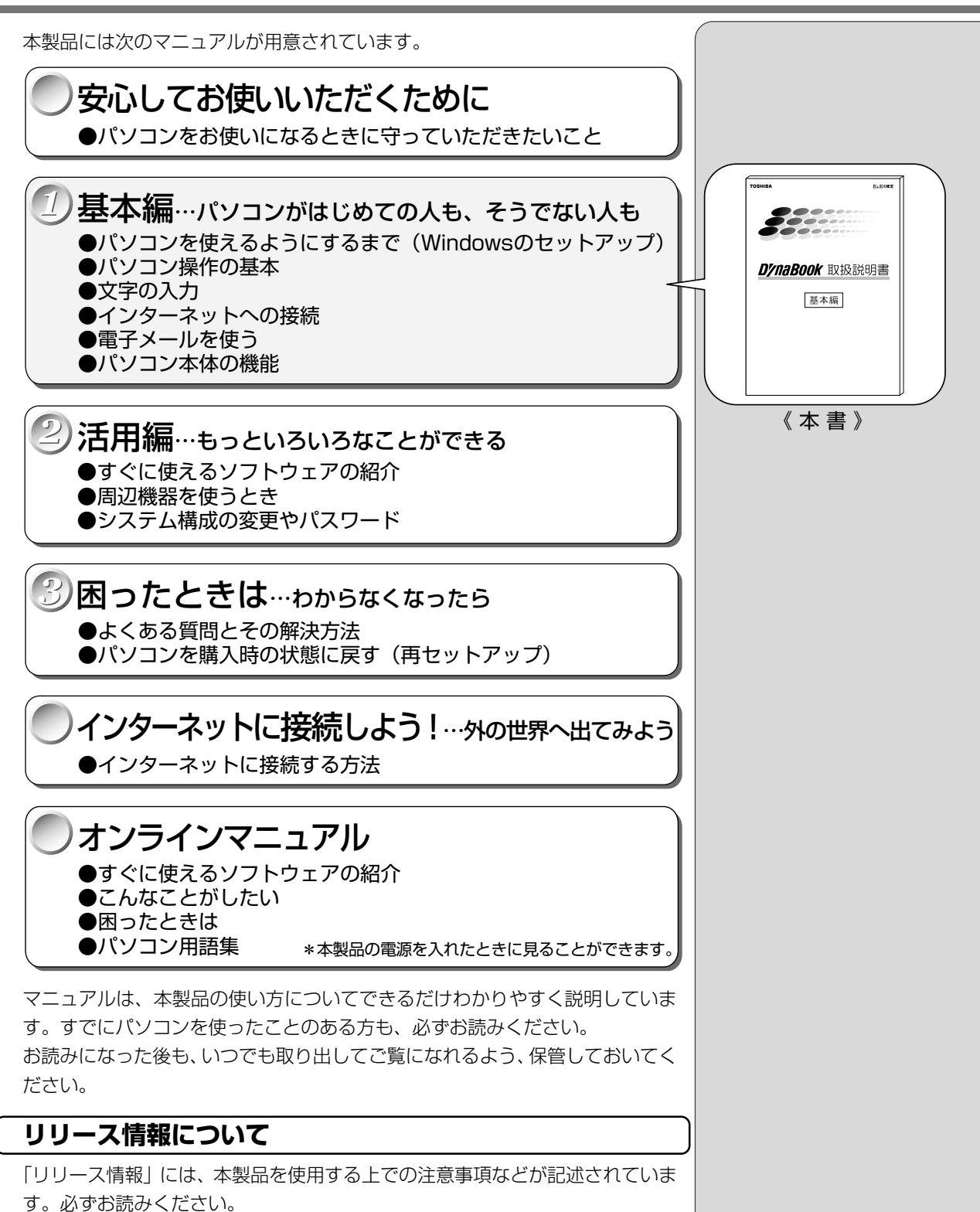

本製品の電源を入れた状態で、[スタート] メニュー - [はじめに] - [リリース 情報] をクリックするとご覧になれます。

| マニュアルの使い方          | 1  |
|--------------------|----|
| もくじ                | 2  |
| はじめに               | 6  |
| 表記について             |    |
| パソコンの準備            | 14 |
| 1. パソコンの置き場所       | 14 |
| 2. 電源につなぐ          |    |
| 初めてパソコンを使うときには     |    |
| 1. 電源を入れる          |    |
| 2. Windows のセットアップ |    |
| 3. ユーザ登録をする        |    |
| 4. マウスを取り付ける       |    |
| 5. マウスの使い方         |    |
| 6. 電源を切る           |    |

# 1章 電源を入れる/切る

| 1 | 電源を入れる             | . 32 |
|---|--------------------|------|
| 2 | 電源を切る              | . 34 |
| З | 作業を中断する            | . 35 |
| 4 | 簡単に電源を切る/作業を中断するとき | . 38 |

# 2章 パソコンをさわってみよう

| デスクトップとは        | .40                                                                                         |
|-----------------|---------------------------------------------------------------------------------------------|
| 基本操作を覚える        | 41                                                                                          |
| ウィンドウを開く        | .42                                                                                         |
| ファイルやフォルダを作る    | 43                                                                                          |
| ファイルやフォルダをコピーする | 49                                                                                          |
| ファイルやフォルダを削除する  | 51                                                                                          |
|                 | デスクトップとは…<br>基本操作を覚える…<br>ウィンドウを開く…<br>ファイルやフォルダを作る…<br>ファイルやフォルダをコピーする…<br>ファイルやフォルダを削除する… |

# **1** 章

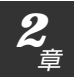

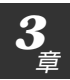

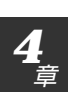

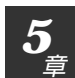

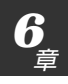

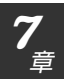

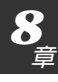

# 3章 文字を入力してみよう

| メモ帳を開く          | 58                                                                                                    |
|-----------------|----------------------------------------------------------------------------------------------------|
| キーボードについて       |                                                                                                    |
| 文字を入力する         | 60                                                                                                    |
| 1. 日本語入力システムとは  | 60                                                                                                    |
| 2. 入力モードを決める    | 62                                                                                                    |
| 3. ひらがなを入力する    | 67                                                                                                    |
| 4. ひらがなを漢字に変換する | 69                                                                                                    |
| 5. カタカナを入力する    | 70                                                                                                    |
| 6. 記号を入力する      | 71                                                                                                    |
| 7. 英数字を入力する     | 76                                                                                                    |
| 文書を保存する         | 78                                                                                                    |
|                 | メモ帳を開く<br>キーボードについて<br>文字を入力する<br>1. 日本語入力システムとは<br>2. 入力モードを決める<br>3. ひらがなを入力する<br>4. ひらがなを漢字に変換する<br>5. カタカナを入力する<br>6. 記号を入力する<br>7. 英数字を入力する<br>文書を保存する |

# 4章 インターネットを楽しもう!

| 1 | インターネットとは? - 始める前に      |    |
|---|-------------------------|----|
|   | 1. インターネットとは?           |    |
|   | 2. インターネットでできること        |    |
|   | 3. インターネットに必要なもの        | 83 |
|   | 4. プロバイダを選ぶ             | 83 |
|   | 5. インターネットにかかる費用        |    |
| 2 | インターネットに接続する            |    |
|   | 1. 電話回線のタイプを設定する        |    |
|   | 2. パソコンと電話回線を接続する       |    |
|   | 3. プロバイダと契約する           |    |
|   | 4. プロバイダと契約終了後、必要な設定を行う | 91 |
|   | 5. インターネットに接続する(2 回目以降) | 94 |
|   | 6. インターネット接続を終了する       | 95 |
| З | Internet Explorer の使い方  |    |
|   | 1. Internet Explorer 画面 |    |
|   | 2. ホームページを検索する          |    |
|   | 3. よく見るページを登録する(お気に入り)  |    |

| 4 | 知っていると便利なこと           |     |
|---|-----------------------|-----|
|   | 1. 最初に表示されるページを変更する   |     |
|   | 2. ホームページの画像を保存する     |     |
|   | 3. ホームページの画像を壁紙に設定する  |     |
|   | 4. ホームページをダウンロードする    |     |
|   | 5. ファイルをダウンロードする      | 111 |
|   | 6. 以前に表示したホームページを表示する |     |

# 5章 電子メールを使おう

| 1 | 電子メールとは?                  |     |
|---|---------------------------|-----|
|   | 1. 電子メールとは                |     |
|   | 2. メールのしくみ                |     |
| 2 | 必要な設定を行う                  |     |
| З | Outlook Expressの使い方       |     |
|   | 1. 起動する                   |     |
|   | 2. Outlook Express 画面     |     |
|   | 3. メールを作成する               |     |
|   | 4. メールを送信する/受信する          |     |
|   | 5. メールを返信する/転送する          |     |
|   | 6. メールを削除する               |     |
|   | 7. メールを整理する               |     |
|   | 8. アドレス帳を使う               |     |
|   | 9. 知っておくと便利なこと            |     |
|   | 10. Outlook Express を終了する |     |
| 4 | 新着メールをランプで確認する            | 149 |

# 6章 パソコンのしくみ

| 1 | ハードウェアとは            |  |
|---|---------------------|--|
|   | 1. 記憶装置             |  |
|   | 2. 表示装置             |  |
|   | 3. 入力装置             |  |
| 2 | ソフトウェアとは            |  |
|   | 1. OS(オペレーティングシステム) |  |
|   | 2. アプリケーション         |  |
|   |                     |  |

4

# 7章本体の機能を知ろう

| 1  | 各部の名前 160                  |
|----|----------------------------|
| 2  | インジケータ                     |
| З  | キーボード                      |
| 4  | ディスプレイ 173                 |
| 5  | ハードディスク装置174               |
| 6  | サウンド 175                   |
|    | 1. スピーカの音量を調整する175         |
|    | 2. システムスピーカについて176         |
| 7  | バッテリ 177                   |
|    | 1. バッテリ充電量を確認する179         |
|    | 2. バッテリを充電する180            |
|    | 3. バッテリパックを交換する182         |
| 8  | フロッピーディスク184               |
|    | 1. フロッピーディスク               |
|    | 2. フロッピーディスクのセットと取り出し185   |
|    | 3. フロッピーディスクを使う前に-フォーマットとは |
| 9  | CD                         |
|    | 1. CD                      |
|    | 2. CD のセットと取り出し190         |
|    | 3. CD 操作ボタンを使う193          |
| 10 | インターネットボタンとメールボタン          |
| 11 | 日常の取り扱いとお手入れ               |

# 8章 ローマ字入力一覧表

| 1  | ローマ字入力一覧表 | 202 |
|----|-----------|-----|
| さく | こいん       | 204 |

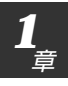

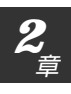

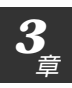

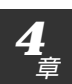

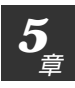

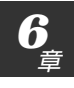

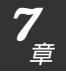

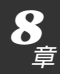

# はじめに

このたびは、DynaBook DB55Cシリーズをお買い求めいただき、まことにありがとうございます。

本製品は高性能・コンパクトを特長とするパーソナルコンピュータです。 本書は本製品の基本的な取り扱い方をできるだけ簡単に、正しく理解できるよう に作られています。お読みになった後も、いつでも取り出せる場所に保管してお いてください。

# ■ 漏洩電流自主規制について

この装置は、社団法人 日本電子工業振興協会のパーソナルコンピュータ業 界基準(PC-11-1988)に適合しております。

# ■ 瞬時電圧低下について

この装置は、社団法人 日本電子工業振興協会の定めたパーソナルコン ピュータの瞬時電圧低下対策のガイドラインを満足しております。しかし、 ガイドラインの基準を上回る瞬時電圧低下に対しては、不都合を生じること があります。

# ■ 電波障害自主規制について

この装置は、情報処理装置等電波障害自主規制協議会(VCCI)の基準に基づ くクラスB情報技術装置です。この装置は、家庭環境で使用することを目的 としていますが、この装置がラジオやテレビジョン受信機に近接して使用さ れると、受信障害を引き起こすことがあります。 取扱説明書に従って正しい取り扱いをしてください。

### ■ 高調波対策について

本装置は、「高調波ガイドライン適合品」です。

# ■ 国際エネルギースタープログラムについて

当社は国際エネルギースタープログラムの参加事業者として、本製品が国際エネルギースタープログラムの対象 製品に関する基準を満たしていると判断します。

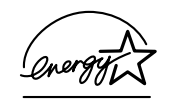

||躗||| 省電力設定について ▶『活用編 1 章 2- 東芝省電力ユーティリティ』

### ■ モデム使用時の注意事項

本製品の内蔵モデムをご使用になる場合は、次の注意事項をお守りください。

内蔵モデムは、財団法人 電気通信端末機器審査協会により電気通信事業法第 50条1項に基づき、技術基準適合認定を受けたものです。

> ○ 認定番号 ▲99-1142JP

### ●使用できない国、地域

内蔵モデムは、次の国で使用できます。

アイルランド、アメリカ合衆国、イギリス、イタリア、オーストラリア、オー ストリア、オランダ、カナダ、ギリシャ、スイス、スウェーデン、スペイン、 デンマーク、ドイツ、日本、ニュージーランド、ノルウェー、フィンランド、 フランス、ベルギー、ポルトガル

なお、その他の国、地域での許認可は受けていないため、その他の国、地域では ご使用になれません。ご注意ください。

内蔵モデムが使用できない国、地域では、その国、地域で許認可を受けているモ デムをご購入ください。

内蔵モデムに接続する回線がPBX等を経由する場合は使用できない場合があります。

上記の注意事項を超えてのご使用における危害や損害などについては、当社では 責任を負えませんのであらかじめご了承願います。

### ●自動再発信の制限

内蔵モデムは2回を超える再発信(リダイヤル)は、発信を行わず『BLACK LISTED』を返します(『BLACK LISTED』の応答コードが問題になる場合 は、再発信を2回以下または再発信間隔を1分以上にしてください)。

\*内蔵モデムの自動再発信機能は、電気通信事業法の技術基準(アナログ電話 端末)「自動再発信機能は2回以内(但し、最初の発信から3分以内)」に 従っています。

▶ モデムの国設定

●《オンラインマニュアル - 内蔵モデム用国選択ユーティリティ》

### ■ 著作権について

音楽、映像、コンピュータ・プログラム、データベースなどは著作権法により、 その著作者及び著作権者の権利が保護されています。こうした著作物を複製する ことは、個人的に又は家庭内で使用する目的でのみ行うことができます。上記の 目的を超えて、権利者の了解なくこれを複製(データ形式の変換を含む)、改変、 複製物の譲渡、ネットワーク上での配信などを行うと、「著作権侵害」「著作者人 格権侵害」として損害賠償の請求や刑事処罰を受けることがあります。本製品を 使用して複製などをなされる場合には、著作権法を遵守の上、適切なご使用を心 がけていただきますよう、お願いいたします。

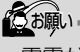

・ 雷雲が近づいてきたときは、
 モジュラープラグを電話回線用モジュラージャックから抜いてください。電話回線に落雷した場合、内蔵モデムやパソコン本体が破壊されるおそれがあります。
 ・ 内蔵モデムを使用する場合は、ご使用になる国にあわせてモデムの国設定が必要です。

# **FCC** information

Product name : DynaBook Satellite 2720 series Model number : PS272\*

# FCC notice "Declaration of Conformity Information"

This equipment has been tested and found to comply with the limits for a Class B digital device, pursuant to Part 15 of the FCC rules. These limits are designed to provide reasonable protection against harmful interference in a residential installation. This equipment generates, uses and can radiate radio frequency energy and, if not installed and used in accordance with the instructions, it may cause harmful interference to radio communications. However, there is no guarantee that interference will not occur in a particular installation. If this equipment does cause harmful interference to radio or television reception, which can be determined by turning the equipment off and on, the user is encouraged to try to correct the interference by one or more of the following measures:

- Reorient or relocate the receiving antenna.
- □ Increase the separation between the equipment and receiver.
- Connect the equipment into an outlet on a circuit different from that to which the receiver is connected.
- Consult the dealer or an experienced radio/TV technician for help.

**WARNING**: Only peripherals complying with the FCC rules class B limits may be attached to this equipment. Operation with non-compliant peripherals or peripherals not recommended by Toshiba is likely to result in interference to radio and TV reception. Shielded cables must be used between the external devices and the computer's or serial port, external monitor port, PS/2 mouse port, parallel port, microphone jack and headphone port. Changes or modifications made to this equipment, not expressly approved by Toshiba or parties authorized by Toshiba could void the user's authority to operate the equipment.

# FCC conditions

This device complies with Part 15 of the FCC Rules. Operation is subject to the following two conditions:

- 1. This device may not cause harmful interference.
- 2. This device must accept any interference received, including interference that may cause undesired operation.

# Contact

Address : Toshiba America Information Systems, Inc. 9740 Irvine Boulevard Irvine, California 92618-1697

**Telephone** : (949) 583-3000

# тозніва

EU Declaration of Conformity EU Übereinstimmugserklärung Déclaration de conformité UE Declaración de conformidad de la UE Dichiarazione di conformità UE EU Försäkran om överensstämmelse

Toshiba declares, that the product: PS272\* conforms to the following Standards: Toshiba erklärt, daß das Produkt: PS272\* folgenden Normen entspricht: Toshiba déclarent que le produit cité ci-dessous: PS272\* est conforme aux normes

suivantes: Toshiba declaran que el producto: PS272\* cumple los sigulentes estándares:

Toshiba dichiara, che il prodotto: PS272\*, é conforme alle seguenti norme: Toshiba intygar att produkten: PS272\* överensstämmer med föijande normer:

| Supplementary Information:    | "The product complies with the requirements of the<br>Low Voltage Directive 73/23/EEC and the EMC<br>Directive 89/336/EEC."        |
|-------------------------------|----------------------------------------------------------------------------------------------------|
| Weitere Informationen:        | "Das Produkt entspricht den Anforderungen der<br>Niederspannungs-Richtlinie 73/23/EG und der EMC-<br>Richtlinie 89/336/EG."        |
| Informations complémentaires: | "Ce produit est conforme aux exigences de la directive<br>sur les basses tensions 73/23/CEE et de la directive EMC<br>89/336/CEE." |
| Información complementaria:   | "El Producto cumple los requisitos de baja tensión de la<br>Directiva 73/23/CEE y la Directiva EMC 89/336/CEE."                    |
| Ulteriori informazioni:       | "Il prodotto é conforme ai requisiti della direttiva sulla<br>bassa tensione 73/23/EG e la direttiva EMC 89/336/EG."               |
| Ytterligare information:      | "Produkten uppfyller kraven enligt lägspånningsdirektiver 73/23/EEC och EMC-direktiv 89/336/EEC."                                  |

This product is carrying the CE-Mark in accordance with the related European Directives. Responsible for CE-Marking is Toshiba Europe, Hammfelddamm 8, 41460 Neuss, Germany.

# TEAC CD-ROM ドライブ CD-224E 安全にお使いいただくために

本装置を正しくご使用いただくために、この説明書をよくお読みください。 また、お読みになった後は、必ず保管してください。

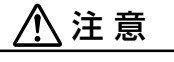

1. 本装置はレーザーシステムを使用しています。 本装置の定格銘板には、右記の表示がされています。 本装置はヨーロッパ共通のレーザ規格 EN60825 で "クラス1レーザー機器"に分類されています。

CLASS 1 LASER PRODUCT LASER KLASSE 1 EN60825-1:94

- レーザー光を直接被爆することを防ぐために、この装置の筐体を開けないでください。
- 2. 分解および改造をしないでください。感電の原因になります。信頼性、安全性、性能の保証をすることが できなくなります。
- 3. 本装置はある確率で読み取り誤りをおこすことがあります。従って、本装置を使用するシステムには、こ れらの誤りや故障に起因する二次的な損失、障害および事故を防止するために、安全性や保全性に関する 十分な配慮が必要です。本装置の故障、取り出されたデータの誤りによって、人体への危害や物質的損害 を誘発する可能性があるシステムには、本装置を使用しないでください。
- 4. ご使用のディスクが損傷を受けても保証はいたしません。
- 5. ご使用中に異常が生じた場合は、電源を切って、お買い上げの販売店にご相談ください。

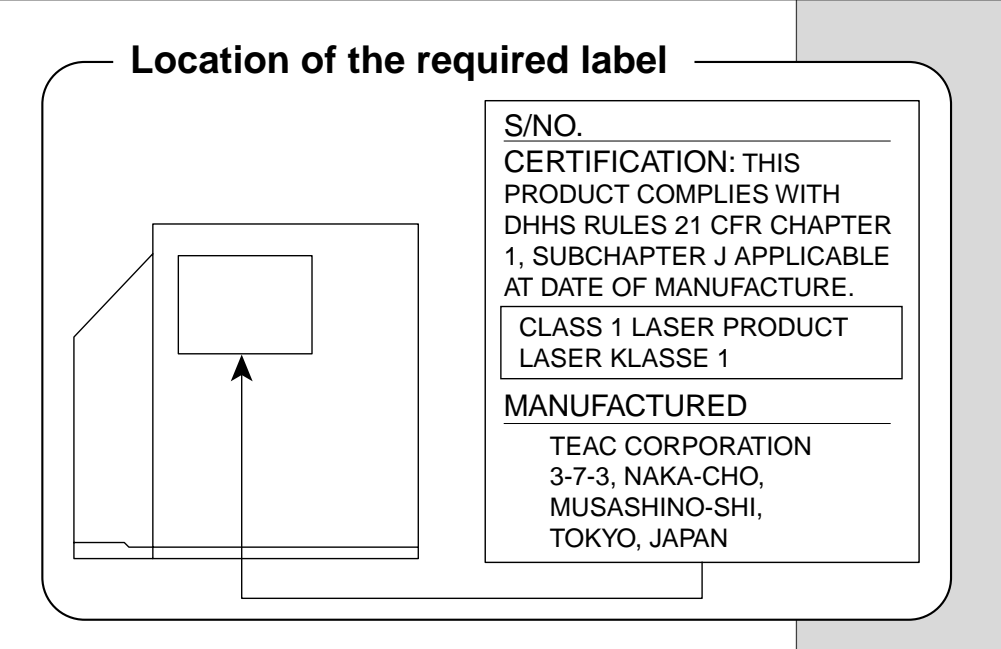

# Trademarks

- Microsoft、MS-DOS、Windows は、米国 Microsoft 社の米国およびその 他の国における登録商標です。
- ・SmartMedia、スマートメディアは(株)東芝の商標です。
- ・PS/2は、米国 International Business Machines Corporation の登録 商標です。
- SoundBlaster は米国 Creative Technology 社の商標です。
- ・K56flexは、Lucent TechnologiesとRockwell Semiconductor Systemsの登録商標です。
- ・JustsystemHome、ジャストホーム、ATOKは株式会社ジャストシステムの商標または登録商標です。
- ·infoPepperは東芝情報システム株式会社の登録商標です。

取扱説明書に掲載の商品の名称は、それぞれ各社が商標および登録商標として使用している場合があります。

### お願い

- ・本書の内容の一部または全部を、無断で転載することは禁止されています。
- ・本書の内容は、予告なしに変更することがあります。
- ・記憶装置(ハードディスク、フロッピーディスクなど)に記録された内容は 故障や障害の原因にかかわらず保証いたしかねます。
- ・本製品にプレインストールされているシステム(OS)以外をインストール した場合の動作保証はいたしかねます。
- ・ご購入時に決められた条件以外での、製品およびソフトウェアの複製もしく はコピーをすることは禁じられています。お取り扱いにはご注意願います。
- ・パスワードを設定した場合は、忘れたときのために必ずパスワードを控えておいてください。パスワードを忘れてしまって、パスワードを削除できなくなった場合は、お使いの機種を確認後、お近くの保守サービスにご依頼ください。パスワードの解除を保守サービスにご依頼される場合は、有償です。またそのとき、身分証明書(お客様ご自身を確認できる物)の提示が必要となります。

本書の内容について万一不可解な点や誤りなど、お気づきの点がございました ら、東芝 PC ダイヤル(巻末参照)までご一報ください。

お使いになる前に本体同梱のお客様登録カードに必要事項をご記入のうえ、返送 してください。

保証書は記入内容を確認のうえ、大切に保管してください。

# 表記について

本製品のマニュアルは、次のきまりに従って書かれています。

# 記号の意味

# ⚠ 警告

・誤った取り扱いをすると、人が死亡する、または重傷を負う可能性があることを示します。

# ⚠ 注意

しょうがい ・誤った取り扱いをすると、人が傷害を負う可能性、または物的損害のみが発生する可能性があることを示 します。

# でお願い

· データの消失や、故障や性能低下を起こさないために守ってほしいこと、仕様や機能 に関して知っておいてほしいことです。

# **KER**

・知っておくと便利なことを説明しています。

# 

・覚えておくと役に立つ用語を説明しています。

この取扱説明書や他の説明書への参照先を示しています。
「この取扱説明書の参照先」
『他の説明書への参照先』
《オンラインマニュアルへの参照先》

(注)補足説明をしています。

# 画面の表し方

画面の全部、または一部を表します。

【例】

 $Total = \underbrace{\times \times \times \times}{KB}$ 

−このように画面または本文中の文字を×で表している場合は、 実際にはさまざまな数字や記号が入ります。

| 入力するキー                                           |
|--------------------------------------------------|
| 操作で入力するキーを本文中で表すときには、説明に必要な部分だけを□で囲ん<br>で書いています。 |
| Yキーを押す→  ★ を押してください。                             |
| ①キーを押す→ 🛄 を押してください。                              |
| Spaceキーを押す→ (スペースキー)を押してください。                    |

# 操作の表現

操作や作業は、次のように示します。

【例】

●操作が1つで済む場合は、次のように示します。

# Yキーを押す

●キーを「+」でつないで書いてあるときは、前のキーを押したまま離さずに次のキーを押してください。

(Fn)+(F2)キーを押す

この場合は、(Fn)キーを押したまま(F2)キーを押します。

# 用語について

本書では、次のように定義します。

アプリケーションまたはアプリケーションソフト

.....アプリケーションソフトウェアを示します。

- Windows Me..... Microsoft<sup>®</sup> Windows<sup>®</sup> Millennium Edition operating system 日本語版を示します。
- MS-IME ...... Microsoft<sup>®</sup> IME2000 を示します。
- ATOK ..... ATOK12を示します。

ジャストホームモデル

- ......ジャストホームがプレインストールされているモデルを示します。
- Office モデル...... Microsoft<sup>®</sup> Office 2000 と Microsoft<sup>®</sup> Shogakukan Bookshelf<sup>®</sup> Basic がプレインストールされているモデル を示します。

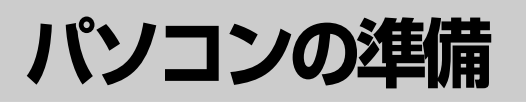

# 1. パソコンの置き場所

・水などの液体がかかったり、直射日光の当たる場所に置かないでください。 ショート、発煙のおそれがあります。

# ⚠ 注意

警告

∕∿

・ぐらついた台の上やかたむいた所など、不安定な場所に置かないでください。 パソコンが落ちたり、倒れたりしてケガをするおそれがあります。

パソコンを置く環境をととのえることによって、お使いになる人の疲れを少なく することができます。また、本製品をより長い間お使いいただけます。 ここでは、安全に、より快適に本製品をお使いいただく環境について説明します。

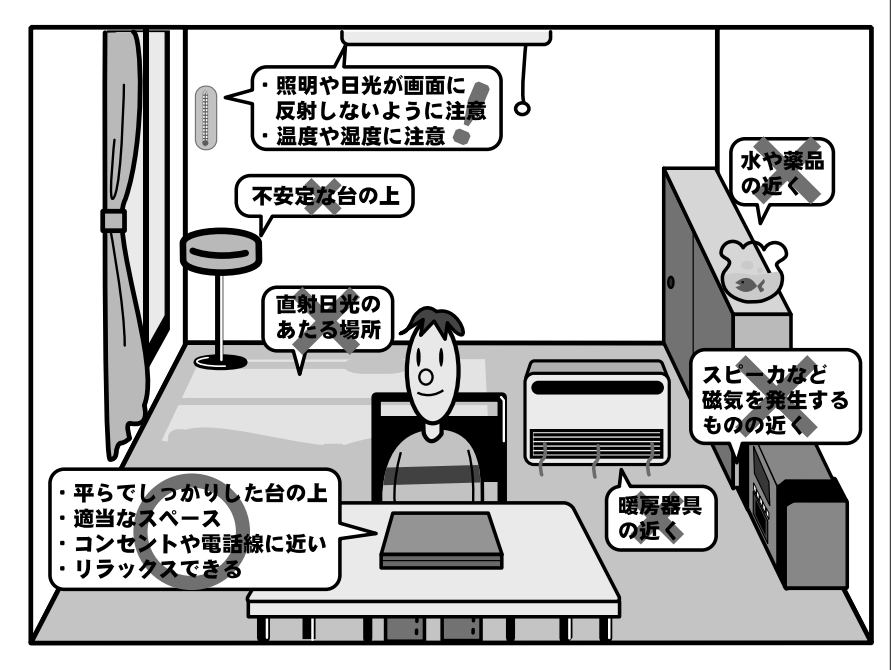

してお願い -

ステレオスピーカなど、強い
 磁気を発するもののそばに
 置かないでください。
 そのまま使用するとデータが
 消失するおそれがあります。

# 設置する環境

- ●温度は5~35℃、湿度は20~80%の環境にする
- ●急速に温度や湿度が変化するような環境は避ける
- ●暖房器具などの熱いものの近くには置かない
- ●腐食性の薬品のそばに置かない
- ●適当な高さと距離をおき、平らな場所に置く 眼精疲労を避けるために、ディスプレイが目の高さより低くなるように設置 してください。
- ●パソコン本体に向かって正面に座り、マウスなどの周辺機器を操作するのに 適当な場所を確保する
- ●ディスプレイの角度を調節しやすくするために、パソコン本体の背面をある 程度空けておく
- 明るさと広い視界を得るために、ディスプレイの角度を調節してください。
- ●換気のために、パソコン本体の周囲に適当なスペースを確保する
- ●インターネットに接続するなら、電話線接続口の近くに置く

# 使うときの姿勢

- ●キーボードが肘よりも少し下にくるように椅子の高さを調節する
- ●おしりよりも膝が少し高くなるように座る
- ●背筋が曲がらないように、椅子の背もたれを調節する
- ●膝と肘はほぼ90度になるように、まっすぐ座る 前に屈んだり、背もたれによりかかったりしないで使用してください。

# 健康のために気をつけたいこと

- ●リラックスした姿勢で座る 肩や首が疲れないように、背中を楽にするために、椅子やマウスなどを正し い位置に置いてください。
- ●適度に姿勢を変える
- ●時々立ち上がってストレッチする
   1日に何度も手首と首を動かしたりのばしたりしてください。
- ●長時間画面を見続けないようにする
  - 15分ごとに30秒ぐらいの割合で遠くを見てください。
- ●一度の休憩は短くても良いので、なるべく回数を多くとる 30分に2~3分とるのが理想的です。

# 2. 電源につなぐ

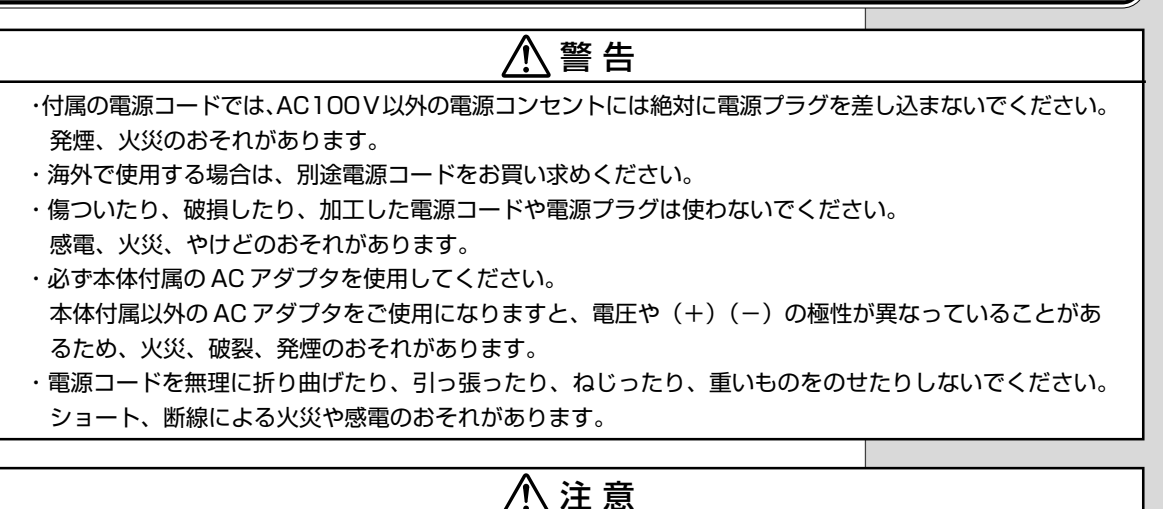

- ・電源コードのプラグを電源コンセントから抜く場合は、必ずプラグ部分を持って抜いてください。 電源コードを引っ張ると、コードが破損し、火災や感電のおそれがあります。
- ・ぬれた手で電源コードの抜き差しをしないでください。感電するおそれがあります。
- ・電源プラグをコンセントから抜くときは、電源コードを引っ張らないでください。コードが破損し、火災 や感電のおそれがあります。電源プラグを持って抜いてください。

# ■ AC アダプタ

パソコン本体に電源を供給する機器です。電源コネクタに接続します。

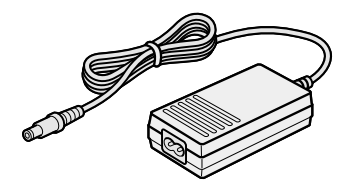

仕様は次のとおりです。

| 入力 | AC100V~240V、1.50A~0.85A、50/60Hz |
|----|---------------------------------|
| 出力 | 15V、4A                          |

### ■ 電源コード

電源コンセントから、ACアダプタに電源を供給するケーブルです。

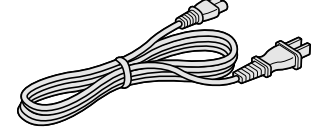

AC アダプタに接続します。

国内向け(100V)の仕様ですので海外では使用できません。日本以外で本製品 を使用する場合は、電源に合った電源コードをお買い求めください。 でお願い

 AC アダプタをパソコン本 体に接続しないときは、電 源コードをコンセントから 抜いてください。 パソコン本体に電源を供給するときは、バッテリパックを必ず取り付けておいて ください。ACアダプタ、電源コードの接続は、次の図の①→②→③の順に行い ます。はずすときは逆の③→②→①の順で行います。

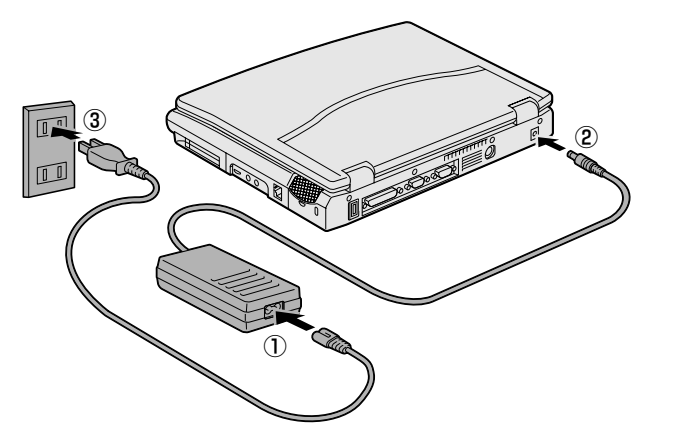

電源コードを接続したら、DC IN ➡2 LED が緑色に点灯するのを確認してください。

また、Battery CLEDはオレンジ色に点灯し、バッテリ充電中であることを表します。

|| Battery 🗂 LED ♥ 「7章 7 バッテリ」

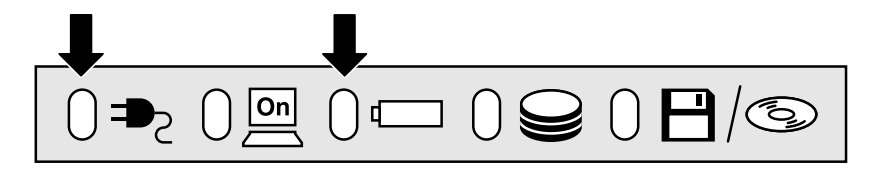

電源コードが接続できたら、ディスプレイを開きます。

ディスプレイ開閉ラッチをスライド します。① 両手を使って、ディスプレイをゆっ くり起こしてください。②

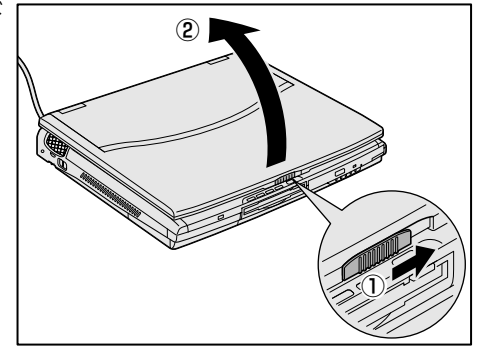

· LED

〇用語

電流を流すと発光する、発光 ダイオード (Light Emitting Diode)のこと。 本製品では、装置の動作状 況を表すインジケータを指 す。

# 初めてパソコンを使うときには

# 1. 電源を入れる

初めて電源を入れるときには、次の手順で行なってください。

- 1 電源スイッチロックを解除する
- 2 電源スイッチを押す

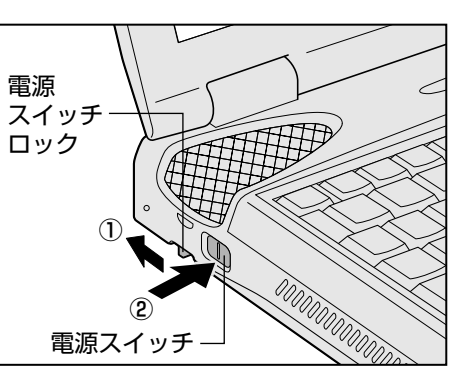

次のLEDの点灯を確かめてください。

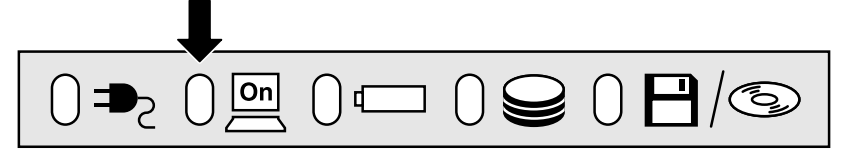

# 2. Windows のセットアップ

パソコンの電源を初めて入れたときには、Windowsが使えるようにするために 「Windows セットアップ」という操作が必要です。

1度Windowsのセットアップをすれば、以降は、電源を入れるとすぐにパソコンを使うことができます。また、カスタム・リカバリCDでシステムの復元を行なった場合にも、「Windows セットアップ」の作業が必要です。

「Windows セットアップ」は、周辺機器は取りはずし、ACアダプタと電源コードのみを接続した状態で行なってください。

ど カスタム・リカバリ CD について ● 『困ったときは 2章 再セットアップ』
セットアップには、キーボードとコントロールボタンの操作が必要です。

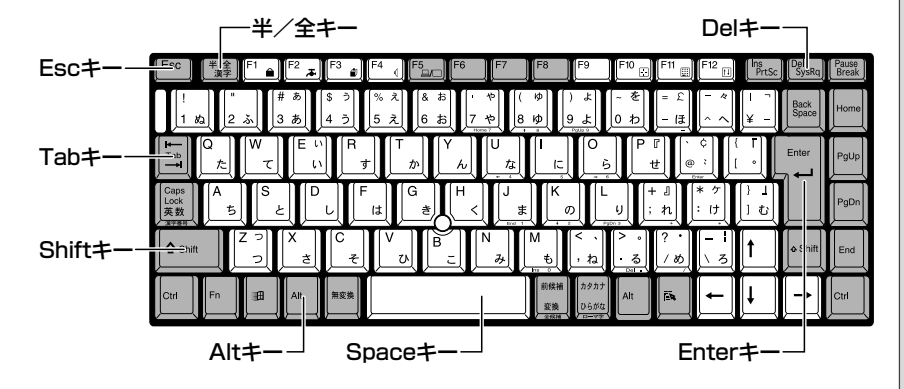

VER.

 ・お使いになるWindowsの管 理番号を、「Product Key」 といいます。Product Key」 といいます。Product Key はパソコン本体に貼られて いるラベルに印刷されてい ます。このラベルは絶対に なくさないようにしてくだ さい。再発行はできません。 紛失した場合、Microsoft社 からの保守が受けられなく なります。

# ■ アキュポイントⅡの使い方

画面上にある矢印マーク 🦕 をマウスポインタといいます。 マウスポインタは、アキュポイント I で動かします。アキュポイント I に指を置 き、押さえながら上下左右に動かすと、マウスポインタが移動します。

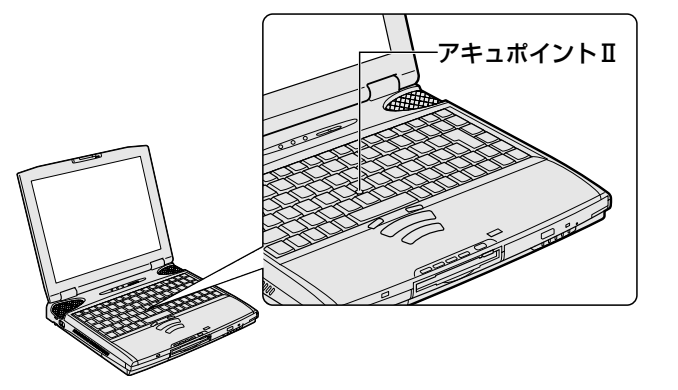

፻ アキュポイントⅡの詳しい使い方 🛇 「2章 2 基本操作を覚える」

# <u>■ クリック</u>

マウスポインタを、画面上の選択したい項目にあわせ、コントロールボタンの上 ボタンを1回押すことをクリックといいます。よく使う操作なので、覚えてくだ さい。

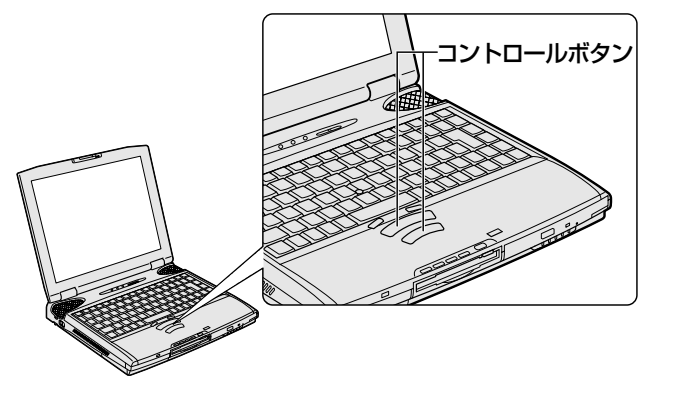

💼 コントロールボタンの詳しい使い方 ▶ 「2章 2 基本操作を覚える」

次の手順に従って、セットアップを行なってください。 初めて電源を入れると、[Windowsセットアップの確認] 画面が表示されます。

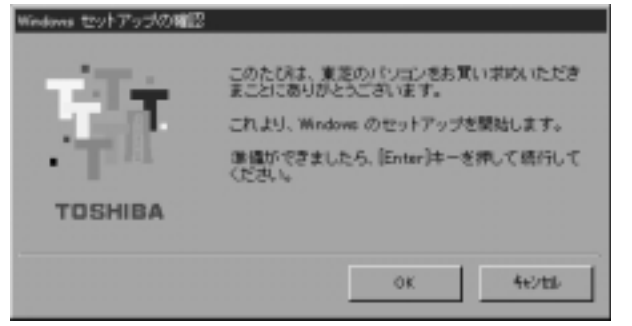

# **1** (Enter)キーを押す

Windowsのセットアップが開始されます。

# 2 ユーザー名を入力する

Shift)+(Tab)キーを押すと、カーソルがユーザー名に移動します。
 Del)キーを押して「既定」を削除してください。
 ユーザー名はひらがな、漢字、半角英数文字が使用できます。
 ひらがなや漢字を入力するには、日本語入力システムを起動します。
 (Alt)キーを押したまま、(半/全)キーを押してください。

| Windows 70771 | - KD入力                                                                                                    | 7 X          |
|---------------|----------------------------------------------------------------------------------------------------|--------------|
| P             | Windows が認知するユーザー名を入力してにされて、パスワード<br>も確定できます。<br>パスワードも入力したに場合は、決固からこのかセージは表示<br>されません。<br>ユーザー名(A)P<br>「見工」<br>パスワード(2) | 0K<br>840/26 |

### ●ひらがなや漢字の入力のしかた

標準状態での入力方法は、ローマ字入力です。 (塗剄) ローマ字入力について ◆「8章 1 ローマ字入力一覧表」

【例】"なかた"または"中田"と入力する場合

1 (NA) (KA) (TA) とキーを押す "なかた"と表示されます。入力ミスをした場合は、(BackSpace) キーを押して入力ミスした文字を削除します。

2 ひらがなのままでよい場合は、(Enter)キーを押す
 "なかた"で確定されます。
 漢字に変換する場合は(Space)キーを押し、目的の漢字が表示されたら、(Enter)キーを押す
 (Space)キーを押すたびに、漢字の候補が表示されます。(Enter)

キーを押すと、選択した漢字で確定します。

| <ul> <li>「Windowsセットアップ」ロは、電源を切らないでくたさい。</li> </ul> |
|-----------------------------------------------------|
| DER-                                                |
| · [Windowsセットアップ]を                                  |
| 行う前に、30分以上アキニ                                       |
| ポイントⅡやキーを動かさ                                        |
| なかった場合、画面に表示                                        |
| される内容が見えなくなり                                        |
| ますが、故障ではありませ                                        |
| ん。再度表示するには                                          |
| Shiftキーを押すか、アキュ                                     |
| ポイントⅡを動かしてくた                                        |

さい。

でお願い

| 3 | パスワードを入  | 力する                                                                                                    |                                                                                                    |
|---|----------|----------------------------------------------------------------------------------------------------|----------------------------------------------------------------------------------------------------|
|   | ユーザー名の入力 | が終わった後、(Tab)キ-                                                                                                    | ーを押します。                                                                                             |
|   | パスワードには次 | の文字(半角英数文字)                                                                                                    | が使用できます。4~8文字                                                                                       |
|   | を目安に設定して | ください。ひらがなや淡                                                                                                    | 漢字は入力できません。                                                                                         |
|   |          | KD入力     Windows が認知するユーザー名も入力した     ちゅうにすきます。     パカワードも入力した     水気できます。     パカワードも入力した     小気の     マーザー名     パカワードE     「     「     パカワードE                                    | 1   2<br>  2<br>  2<br>  2<br>  2<br>  2<br>  2<br>  2<br>  2<br>  2                                |
|   |          | アルファベット(半角)                                                                                                    | A B C D E F G H I J K L M N<br>O P Q R S T U V W X Y Z                                              |
|   | 使用できる文字  | 数字(半角)                                                                                                    | 0123456789                                                                                          |
|   |          | 記号(単独のキーで入<br>力できる文字の一部)                                                                                                    | -^@[];:,./ (スペース)                                                                                   |
|   | 使用できない文字 | <ul> <li>・全角文字(2バイト文</li> <li>・日本語入力システムの<br/>【例】漢字、カタカナ<br/>が供給する記号</li> <li>・単独のキーで入力でき<br/>などを使用する)文字<br/>【例】  (バーチカル<br/>~(チルダ)な</li> <li>・¥(エン)</li> <li>・¥(エン)</li> </ul> | 字)<br>記動が必要な文字<br>、ひらがな、日本語入力システム<br>など<br>ない(入力するときに(Shift)キー<br>ライン)、&(アンド)、<br>ど<br>評すと¥が入力されます。 |

入力したパスワードは「\*\*\*\*」で表示されます。 パスワードは間違いのないように入力してください。入力ミスをした場合 は、(BackSpace)キーを押して入力ミスした文字を削除します。パスワー ドの入力が終わったら、[OK] ボタンをクリックします。 [Windows パスワードの設定] 画面が表示されます。

# 4 登録したパスワードをもう一度入力し、[OK] ボタンをクリッ クする

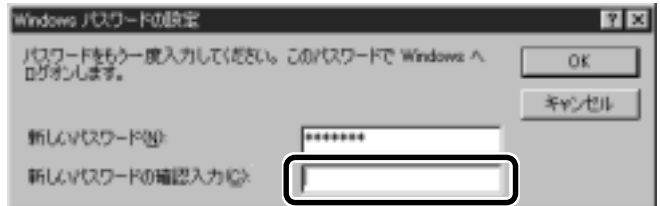

入力したパスワードが間違っている場合は、メッセージが表示されますの で、[OK] ボタンをクリックしてメッセージを消した後、パスワードをも う一度入力し直してください。

●登録したパスワードを正しく入力できない場合

- 1 Delキーで [新しいパスワードの確認入力] のパスワードをす べて削除する
- 2 Shift)キーと(Tab)キーを同時に押す
   カーソルが[新しいパスワード]に戻ります。
   3 (Del)キーを押して、いったんパスワードをすべて削除する
- 4 新しいパスワードを入力する
- **5** (Tab)キーを押す
- 6 [新しいパスワードの確認入力] に同じパスワードを入力する
- 7 [OK] ボタンをクリックする

[Microsoft Windows へようこそ] 画面が表示されます。

マーリンの自己紹介が始まります。マーリンは、操作が途中でわからなく なったときに助けてくれるキャラクタです。

操作が途中でわからなくなったときは、マーリンをクリックするか、F1 キーを押してください。メニューが表示されます。ご覧になりたい項目を クリックすると説明が始まります。

5 [次へ] ボタンをクリックする

| Windows //                         |                                                                                                    |
|------------------------------------|----------------------------------------------------------------------------------------------------|
| Milension Edde                     | Microsoft Windows へようこそ                                                                                                    |
|                                    | Maximuth Memory Mileonium Ballians (3:33) - Salida TOD-BDA 32 (52 - 58 (2000) 303/ URP), URP,                                                                                                    |
| *********                          | Nacions あごせましたたまた、これからいくたかを手続きません。キーボード el Dave ギーを用する、構成<br>作用 Ticable Libral がたいませんだけのいんしていたい。                                                                                                    |
| DENON-HE                           |                                                                                                    |
| 3-7-84                             |                                                                                                    |
| aner _                             |                                                                                                    |
|                                    |                                                                                                    |
|                                    |                                                                                                    |
|                                    |                                                                                                    |
|                                    |                                                                                                    |
| 4                                  | and the second second sec |
| 4879 B 8766 H.                     | Accaruca, Los J Hostoryburyddios                                                                                                    |
| 2-63858-01446.<br>11 8180-1 (2.9%) |                                                                                                    |
|                                    |                                                                                                    |

[日本語の入力を練習しましょう] 画面が表示されます。

22

# 6 [音略] ボタンをクリックする

日本語入力の練習を行う場合は[次へ]ボタンをクリックして次の画面に 進んでください。

[省略] ボタンをクリックした場合は、[タイムゾーンを選択する] 画面が 表示されます。

ここでは、日本語入力の練習は省略します。

7 [タイムゾーン] で [(GMT + 09:00) 東京、大阪、札幌] が 選択されていることを確認して、[次へ] ボタンをクリックする

| Windows/lie                                             | タイム ゾーンを選択する                                                                                                    |
|---------------------------------------------------------|----------------------------------------------------------------------------------------------------|
|                                                         | Int L. (J (27))         21           Int and R. (27)         22           Int and R. (27)         24           Int and R. (27)         24 |
| inerr                                                   | # OBMINEMENTING                                                                                                    |
| Å.                                                      |                                                                                                    |
| 5,879 818 446 8.<br>2-538 5940 846.<br>14 8 88.4 (250). | Actives. Ded thorewise refer.                                                                                                    |

[(GMT + 09:00)東京、大阪、札幌] が選択されていない場合は、▼ ボタンをクリックし、一覧から選択してください。 [使用許諾契約書に同意] 画面が表示されます。

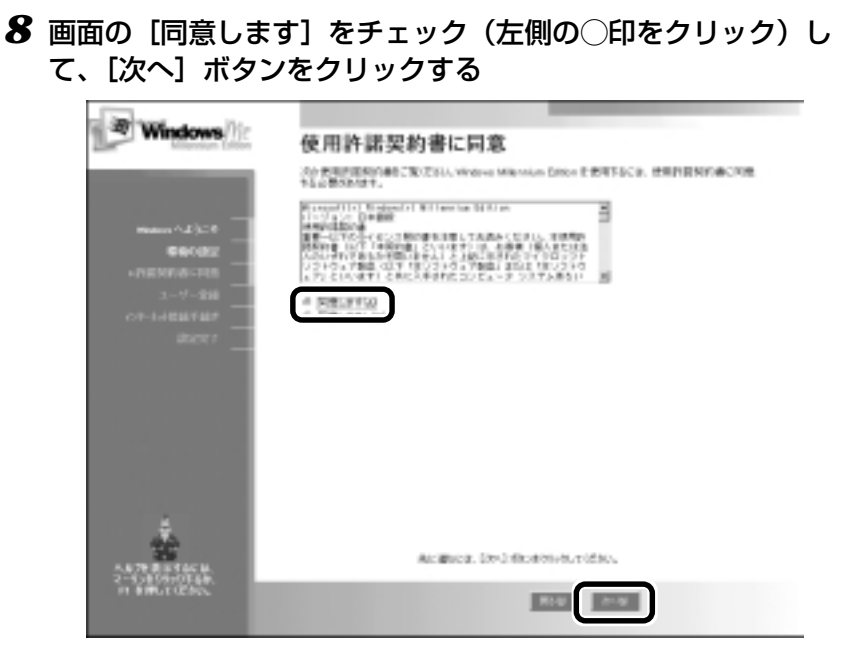

契約内容を必ずお読みください。表示されていない部分を見るには、▲▼ ボタンをクリックするか、(PgUp)キー、(PgDn)キーを使って画面を動か してください。なお、契約に同意しなければ、セットアップを続行するこ とはできません。

[登録先:Microsoft] 画面が表示されます。

9 画面の [いいえ、今は登録しません] をチェック (左側の○印 をクリック)して、[次へ] ボタンをクリックする

| in the second |                                                                                    |
|---------------|------------------------------------------------------------------------------------|
| Windows///2   | 登録先: Microsoft                                                                     |
|               | Microsofiへだとうくご住住していただいになる相応します。自然すると、スタビスを展示すてい、アップデーナ 休暇<br>キャインド などの簡単が明白目的のます。 |
|               | 次がモディン・ホットの開発して 定さい。                                                               |
| George        |                                                                                    |
| DEREASES      | a (c.s. astrotte)                                                                  |
| • 3 - 4 - 200 | Ministel (10年1月0日)の「その下来後、その下下、単価COLC M.<br>プロイズン #25-152(2010)                    |
| atext         |                                                                                    |
|               |                                                                                    |
|               |                                                                                    |
|               |                                                                                    |
|               |                                                                                    |
|               |                                                                                    |
| 444           |                                                                                    |
| A 879 BILTECH | Actinca, Dedistrotenet. ridso.                                                     |
| IN BRUTCHESS. | 10 M M                                                                             |
|               |                                                                                    |

オンライン登録には、インターネット(モデム)への接続が必要です。こ こではインターネットへの接続は行いません。インターネットへの接続と オンライン登録は、セットアップ後に行えます。 [AOLに入会して今すぐインターネットをはじめよう。] 画面が表示され ます。ご購入のモデルによっては、[設定が完了しました] 画面が表示さ れます。その場合は、手順11へ進んでください。

24

# 10 [次へ] ボタンをクリックする

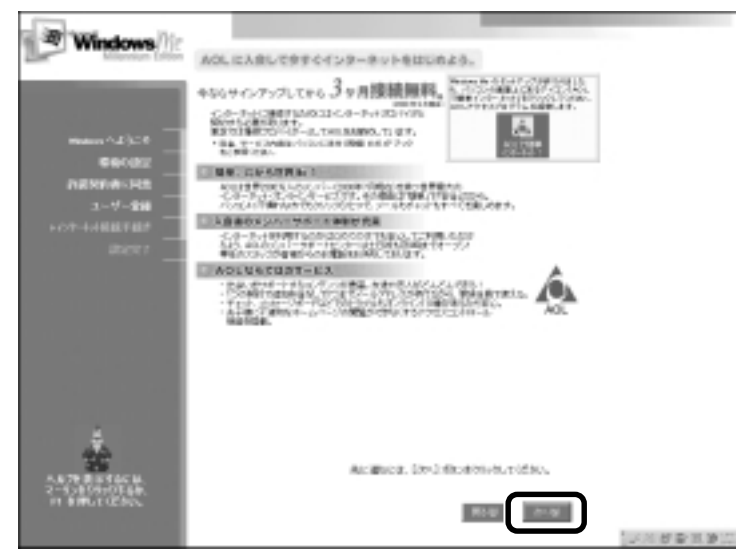

[設定が完了しました] 画面が表示されます。

# 11 [完了] ボタンをクリックする

| - improved the                              |                                                                                                    |
|---------------------------------------------|----------------------------------------------------------------------------------------------------|
| Windows//ic                                 | 設定が完了しました                                                                                                    |
|                                             | これで、Microsoft Mintowe Milervices Enters ErtERICがる原始が聞いました。 単語的の状況は活動ならになっ<br>ない時代:                                                                                                    |
|                                             | (未登記) Maxaalt<br>(希望記) (15-2)+                                                                                                    |
| 5000000<br>5000000<br>3-7-280<br>07-1400000 | Albibolista, Grandis, est. 1030-042014activest, Pada, Satharia, Historia, Historia, Batharia, Batharia, Ba |
|                                             |                                                                                                    |
|                                             |                                                                                                    |
| AATE BISTACH.<br>2-13-BISTACH.              |                                                                                                    |
| PT BIRGE CENS.                              |                                                                                                    |

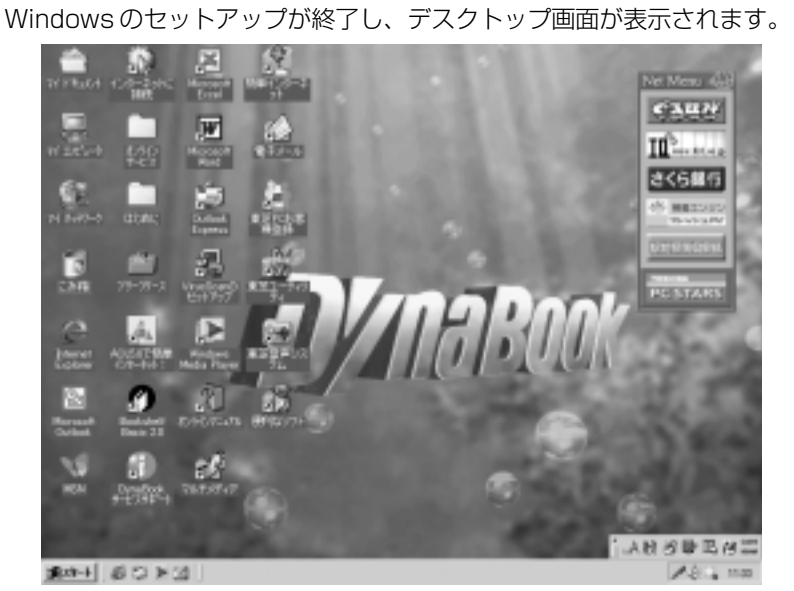

(表示例)

|| デスクトップについて ♥ 「2章 1 デスクトップとは」

# (Windows の使い方)

Windows の使い方については、同梱されている『Windows Me クイッ クスタートガイド』をご覧ください。

26

# 3. ユーザ登録をする

本製品をお使いになるにあたって、東芝と Microsoft 社のユーザ登録を行なっ てください。今後のサービス・サポートが受けられます。

# 東芝へのユーザ登録

同梱されている登録はがき、またはインターネットで登録できます。

インターネットで登録する場合は、パソコンの内蔵モデムをモジュラーケーブル で電話回線につなぎ、インターネットに接続する必要があります。

[1] 「4章 2 インターネットに接続する」、『インターネットに接続しよう!』

インターネットをご利用になるには、プロバイダとの契約が必要です。

### ■ インターネットで登録する

本製品の一部のモデルでは、インターネットでユーザ登録をするための「東芝 PC お客様登録」を使用できます。

[スタート] - [プログラム] - [東芝 PC お客様登録] - [東芝 PC お客様登録] を クリックする

[インターネットプロバイダと未契約の方]を選択した場合、インターネットプロバイダ [infoPepper] に入会することになります。接続した時間などに応じて、料金がかかりますので、あらかじめご了承ください。

[インターネットプロバイダと契約済みの方、もしくはLAN経由でインターネット接続されている方]を選択した場合は、インターネットに接続してユーザ登録できます。

[インターネット経由での登録を希望しない方]を選択した場合は、はがきで ユーザ登録するメッセージが表示されます。

### ■ すでに他のプロバイダに入会している場合

インターネットに接続するための設定を行なったあと、次のアドレスを入力し、 表示された画面から登録を行う

http://www5.toshiba.co.jp/tpmc/nkhh.htm

# Microsoft社へのユーザ登録 同梱されている登録はがき、またはインターネットで登録できます。 インターネットで登録する場合は、パソコンの内蔵モデムをモジュラーケーブル で電話回線につなぎ、インターネットに接続する必要があります。 「4章2インターネットに接続する」、「インターネットに接続しよう!」 「スタート] - [ヘルプ]をクリックする [ヘルプとサポート] 画面が表示されます。 [Windows Millennium Editionを使う]をクリックする [アプリケーションの登録]をクリックする [アプリケーションの登録]をクリックする 5右画面の[ここをクリック]をクリックする ウィザードが起動します。 (表示される画面に従って登録を行う

# 4. マウスを取り付ける

本製品に同梱されている PS/2 マウスを、パソコン本体の PS/2 コネクタに接続して使用することができます。

# ⚠注意

・PS/2マウスを接続する場合には、必ず電源を切ってから行なってください。電源を入れたまま接続する と、故障のおそれがあります。

本製品に同梱されている PS/2 マウスを、パソコン本体の PS/2 コネクタに接続して使用することができます。

# (取り付け)

 PS/2 コネクタに、PS/2 マウスのプラグを差し込む
 接続するときは、コネクタの
 形状に注意して正しく差し込んでください。コネクタに無
 理な力が加わるとピンが折れたり、曲がったりします。

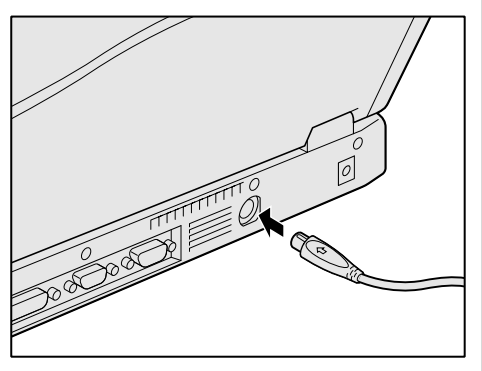

のお願い

·PS/2マウスの接続は、 Windowsのセットアップ が終了した後に行なってく ださい。

# 〔取りはずし〕

1 パソコン本体に差し込んである PS/2 マウスのプラグを持って 抜く

# 5. マウスの使い方

本製品に同梱されているPS/2マウスは、アキュポイントⅡとコントロールボタ ンの組み合わせと同じ働きをします。

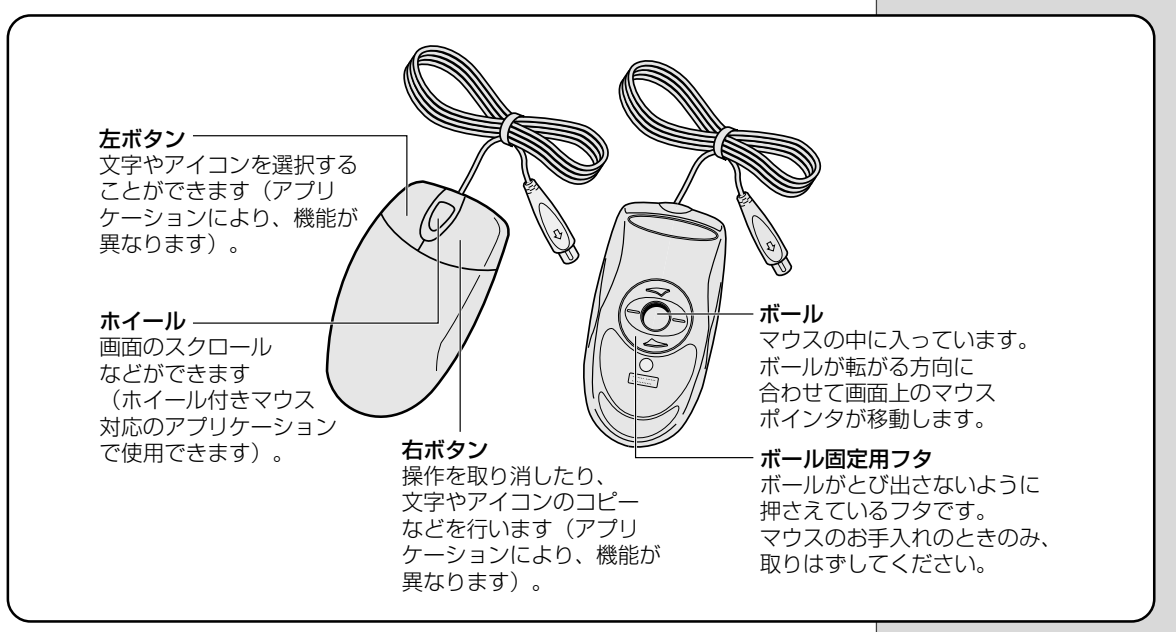

# (動かし方)

マウスを動かすと、内部のボールが転がる方向にあわせて、マウスポインタが画面上を移動します。画面上のマウスポインタを見ながらマウスを動かしてください。 マウスを動かす場所がなくなったときは、マウスを1度持ち上げて、動かしやすい場所に戻してください。なお、マウスを空中で動かしてもマウスポインタは移動しません。

| クリック            | マウスでマウスポインタを合わせて、ボタンを1回押します。<br>特に指定がない場合は左ボタンを使用します。                                                       |
|-----------------|----------------------------------------------------------------------------------------------------|
| ダブルクリック         | マウスでマウスポインタを合わせて、ボタンを、すばやく<br>2回続けて押します。特に指定がない場合は左ボタンを使<br>用します。                                           |
| ドラッグアンド<br>ドロップ | マウスのボタンを押したまま、マウスポインタを移動しま<br>す(ドラッグ)。特に指定がない場合は左ボタンを使用し<br>ます。<br>ドラッグの操作の最後に、目的の場所でボタンから指を離<br>します(ドロップ)。 |
| スクロール           | 画面を上下に動かす動作のことをいいます。<br>ホイールを回すと画面がスクロールします。                                                                |

### ■ お願い

・マウスは平らな机の上などで使用してください。

ボールが転がりにくい場所で使用すると、マウスポインタの動きが鈍くなる 場合があります。

・マウスは手のひらで包むように持って、滑らせるように動かしてください。
 押さえつけて動かすと故障の原因になります。

KES-

 マウスボタンやホイールの 機能の割り当てや、左利きの 方がお使いになるときに、左 右のボタンの役割を替える場 合などは、Windowsの[マ ウスのプロパティ]で変更 することができます。
 [スタート] - [設定] - [コン トロールパネル]をクリッ クし、[マウス](表示されて いない場合は、画面左の[す べてのコントロールパネル のオブションを表示する。] をクリック)をダブルク リック。

# 6. 電源を切る

Windowsのセットアップが終わったら、すぐにパソコンをお使いになれますが、 ひとまず Windows を終了して電源を切ってみましょう。 画面左下の [スタート] ボタンから行います。

1 画面左下にある [スタート] ボタンをクリックする

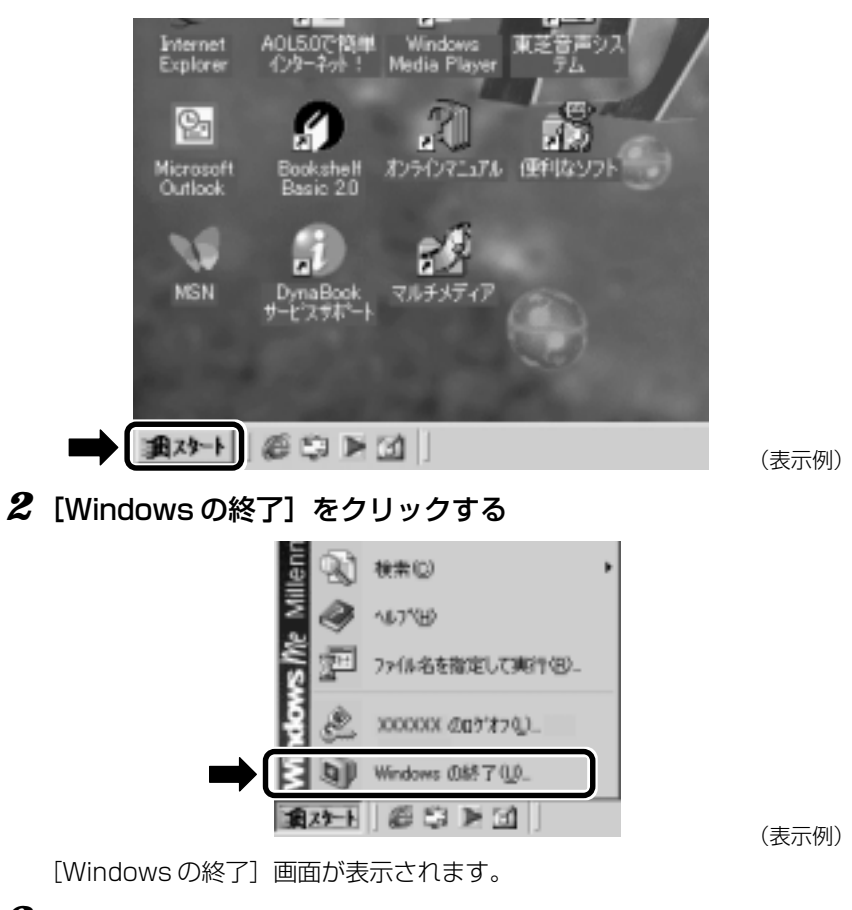

3 [終了] が選択されていることを確認して①、[OK] ボタンを クリックする②

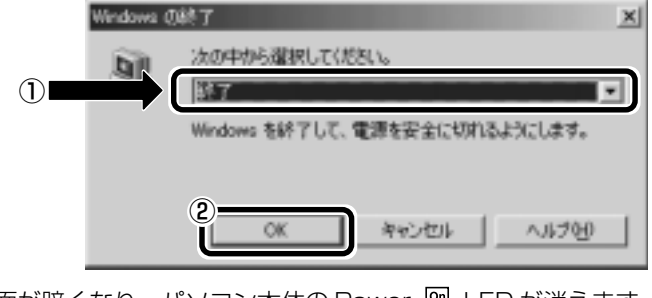

画面が暗くなり、パソコン本体の Power 🦳 LED が消えます。 Power 🖳 LED が消えると、電源が切れたことになります。 次に電源を入れるときには、Windows が起動します。

|曁|| 電源を入れる ▶ 「1 章 1 電源を入れる」

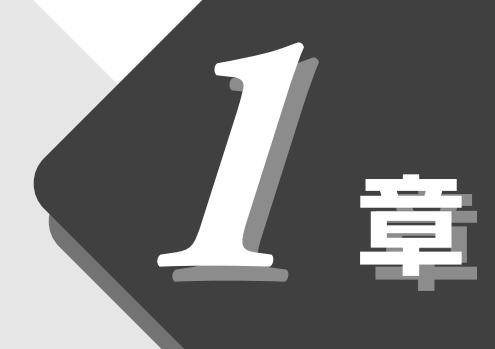

# 電源を入れる/切る

パソコンの電源を入れる/切る いろいろな方法について説明します。

| 1 | 電源を入れる     | .32 |
|---|------------|-----|
| 2 | 電源を切る      | .34 |
| 3 | 作業を中断する    | .35 |
| 4 | 簡単に電源を切る   |     |
|   | /作業を中断するとき | .38 |

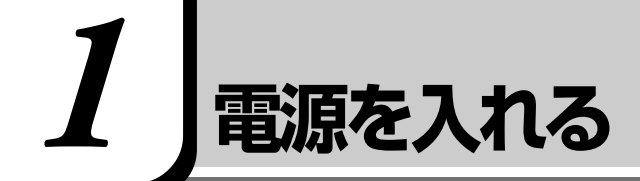

# 

・パソコンの電源を長い間入れていると、パソコン本体の表面が熱を帯びます。長い間に渡って、素肌が直 接触れないようにしてください。長い間触れていると、低温やけどになるおそれがあります。

ここでは、Windowsのセットアップを終えた後、電源を入れる方法について説 明します。

# 電源に関する表示

次の図で矢印の付いているものが、電源に関する表示です。

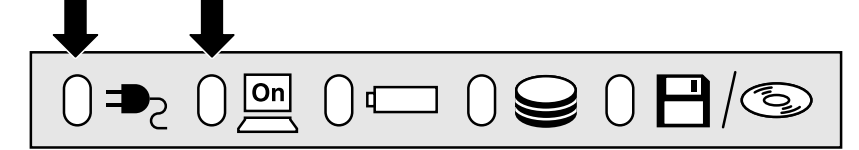

それぞれの意味は次のとおりです。

|             | LEDの状態  | パソコン本体の状態                            |
|-------------|---------|--------------------------------------|
|             | 緑の点灯    | ACアダプタを接続している                        |
| DC IN P2LED | オレンジの点滅 | 異常警告<br>ACアダプタ、バッテリ、またはパソコン<br>本体の異常 |
|             | 消灯      | ACアダプタを接続していない                       |
|             | 緑の点灯    | 電源ON                                 |
| Power 🖳 LED | オレンジの点灯 | スタンバイ中                               |
|             | 消灯      | 電源OFF                                |

# 操作手順

- フロッピーディスク装置に何もセットされていないことを確認 する
- 2 周辺機器を接続している場合は、周辺機器の電源を入れる

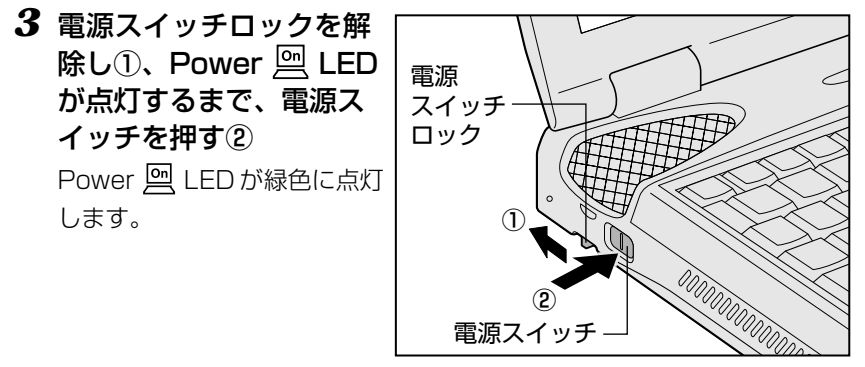

その後、Windows の起動画面が表示されます。

パネルスイッチ機能について

●「本章 4 簡単に電源を切る/作業を中断するとき」

# 4 電源スイッチロックを有効(右側)にする

操作中に誤って電源スイッチを押してしまわないように、電源スイッチ ロックを必ず有効にしておいてください。

パソコンの設定によっては、メッセージが表示されます。

# ■ パスワードを設定している場合

パスワードを設定している場合は、電源を入れた直後に次のメッセージが表示されます。

Password =

設定したパスワードを入力し、Enter)キーを押してください。

[と思想] パスワードについて ●『活用編 1 章 2- 東芝 HW セットアップ』 『活用編 4 章 3 パスワードについて』

# ■ メッセージが表示される場合

▶ 『困ったときは 1 章 2-10 不明なメッセージが出た!』

・パスワードの入力ミスを
 3回繰り返した場合は、自動
 的に電源が切れます。

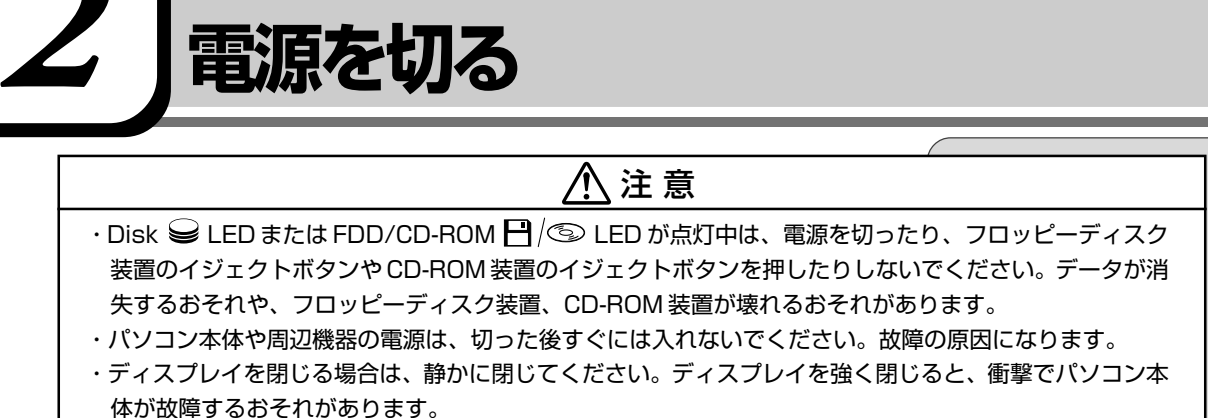

Windowsを終了して、パソコン本体の電源を切ることを「シャットダウン」といいます。必ず手順に従って電源を切ってください。
周辺機器の電源は、パソコンの電源を切った後に切ってください。
作業を中断したときの状態をいったん保存して、またすぐに使う場合は、スタンバイ機能を実行、または休止状態にすることができます。
「「」スタンバイ機能、休止状態について 〇「本章3作業を中断する」
1 データを保存し、アプリケーションを終了する

2 [スタート] ①- [Windowsの終了] ②をクリックする

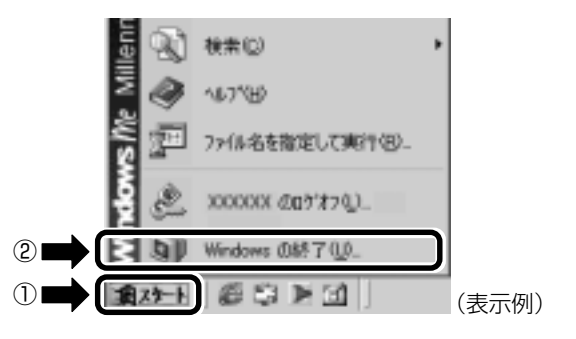

3 [終了] が選択されていることを確認して①、[OK] ボタンを クリックする②

| Windows () | 終了 🗵 🗵                         |
|------------|--------------------------------|
| <u>M</u>   | 次の中から道根してください。<br>「話了」         |
|            | Windows を終了して、電源を安全に切れるようにします。 |
|            | 2 キャンセル へルジ他                   |

34

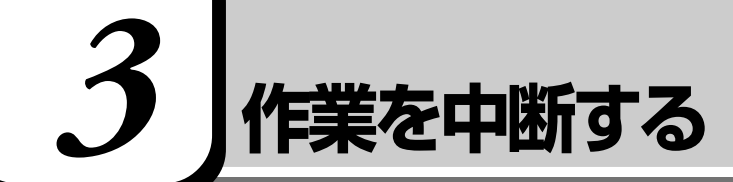

# 

- ・本製品の「スタンバイ中」とは、電源がオンの状態で表示画面をオフにし、CPUおよび他のデバイスが休止している状態です。この状態のとき、バッテリや増設メモリの取り付け/取りはずしは行わないでください。データの消失や感電、故障のおそれがあります。

スタンバイ機能を実行したり、休止状態にすると、中断した作業の続きをすぐに 再開することができます。

# スタンバイ機能

作業を中断したときの状態をメモリに保存する機能です。次に電源を入れると、 状態を再現することができます。

スタンバイ機能を実行するとすばやく状態が再現されますが、休止状態にしたときよりバッテリを消耗します。バッテリを使い切ってしうとデータは消失しますので、スタンバイ機能を実行する場合は、ACアダプタを取り付けてお使いになることをおすすめします。

 スタンバイ機能または休止 状態を設定していない場合 は、データを保存し、アプリ ケーションをすべて終了さ せてから、電源を切ってく ださい。データが消失する おそれがあります。

1 [スタート] ①- [Windowsの終了] ②をクリックする

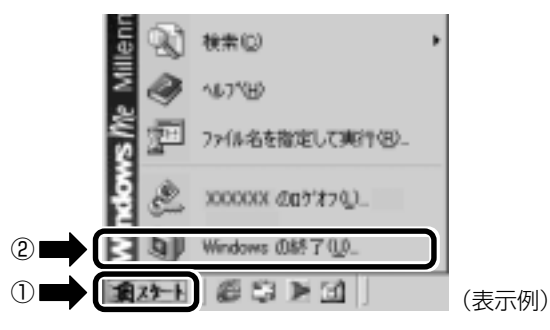

2 🔽 ボタンをクリックし①、【スタンバイ】を選択する②

|     | Windows () | 將了              |
|-----|------------|-----------------|
|     | bil        | 次の中から選択してください。  |
|     | 3          | 終7              |
|     |            |                 |
| (2) |            | 222M            |
|     |            |                 |
|     |            | OK #+>/2/1/7/10 |

- **3** [OK] ボタンをクリックする
- 4 Power 🖳 LED がオレンジ点灯しているか確認する

# 休止状態

作業を中断したときの状態をハードディスクに保存します。次に電源を入れると、状態を再現することができます。パソコンをバッテリ駆動(AC アダプタを接続しない状態)で使用する場合は、休止状態の設定をすることをおすすめします。

# 1 休止状態を有効に設定する

- ① [スタート] [設定] [コントロールパネル] をクリックする
- ② [東芝省電力] をダブルクリックする
- ③ 【休止状態】タブで【休止状態をサポートする】をチェック(☑)する
   休止状態が有効になります。
- 2 [スタート] ① [Windows の終了] ②をクリックする

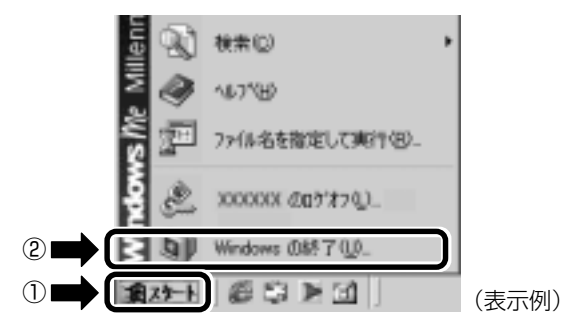

3 ▼ボタンをクリックし①、【休止状態】を選択する②

|   | Windows () | 終了 <u>×</u>       | 1 |
|---|------------|-------------------|---|
|   | 91         | 次の中から選択してください。    |   |
|   | ~          |                   |   |
|   |            | 再起動  <br> 155(55) |   |
| 2 |            | D477.028          |   |
|   |            | 0K キャンセル ヘルプとり    |   |

# 4 [OK] ボタンをクリックする

[スタート] メニューから以外にも、電源スイッチを押したとき、ディスプレイ を閉じたときにもスタンバイ機能を実行したり、休止状態にすることができま す。

その場合は、設定が必要です。

🕑 設定について 🖸 「本章 4 簡単に電源を切る/作業を中断するとき」

・休止状態にするときは、メモリ内容をハードディスクに書き込んだ後に、電源が切れます。その間、Disk
 LEDが点灯しますので、LEDの点灯中は、バッテリパックをはずしたり、ACアダプタを抜いたりしないでください。

# ER-

 「コントロールパネル」画面に[東芝省電力]アイコンが 表示されていない場合は、 画面左の[すべてのコントロールパネルのオプション を表示する。]をクリックしてください。
# ▲ 章 電源を入れる/切る

#### 再起動とは

いったんWindowsを終了した後、すぐにもう一度起動することを再起動といいます。パソコンの設定を変えたときや、パソコンがスムーズに動かなくなってしまったときなどに行います。

**1** [スタート] ①- [Windowsの終了] ②をクリックする

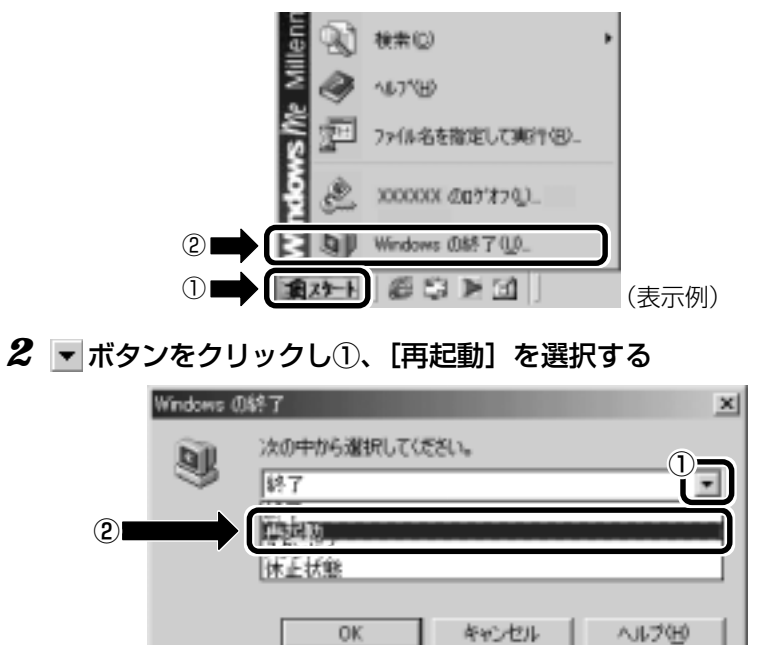

**3** [OK] ボタンをクリックする

### 簡単に電源を切る/作業を中断するとき

[スタート] メニューから電源を切る、または作業を中断する以外にも、電源ス イッチを押したとき、ディスプレイを閉じたときに、シャットダウン、スタンバ イ機能の実行、または休止状態にすることができます。

#### 電源スイッチを押す

休止状態にするには、あらかじめ次の設定が必要です。

- ① [スタート] [設定] [コントロールパネル] をクリックする
- ② [東芝省電力] アイコンをダブルクリックする

③ [休止状態] タブで [休止状態をサポートする] をチェック ( 🗹 ) する 休止状態のサポートが有効になります。

#### 1 電源スイッチを押したときの動作を設定する

- ① [スタート] [設定] [コントロールパネル] をクリックする
- ② [東芝省電力] アイコンをダブルクリックする
- ③ [電源設定] タブで設定する省電力モードを選択し、[詳細] ボタンを クリックする
- ④ [動作] タブの [電源ボタンを押したとき] で「スタンバイ」「休止状態」「電源オフ」のいずれかを選択する

#### 2 電源スイッチを押す

選択した状態で電源を切る、または作業を中断します。

#### ディスプレイを閉じる

ディスプレイを閉じると電源を切る、または作業を中断することを、パネルス イッチ機能といいます。スタンバイ機能の実行、または休止状態にできます。 休止状態にするには、あらかじめ次の設定が必要です。

- ① [スタート] [設定] [コントロールパネル] をクリックする
- ② [東芝省電力] アイコンをダブルクリックする

③ [休止状態] タブで [休止状態をサポートする] をチェック ( 🗹 ) する 休止状態のサポートが有効になります。

#### 1 ディスプレイを閉じたときの動作を設定する

- ① [スタート] [設定] [コントロールパネル] をクリックする
- ② [東芝省電力] アイコンをダブルクリックする
- ③ [電源設定] タブで設定する省電力モードを選択し、[詳細] ボタンを クリックする
- ④ [動作] タブの [コンピュータを閉じたとき] で「スタンバイ」「休止 状態」「電源オフ」のいずれかを選択する

#### 2 ディスプレイを閉じる

選択した状態で電源を切る、または作業を中断します。 次にディスプレイを開くと、自動的に電源が入ります。 「コントロールパネル]画面
 に[東芝省電力]アイコンが
 表示されていない場合は、
 画面左の[すべてのコント
 ロールパネルのオプション
 を表示する。]をクリックしてください。

VER

- Fn+F3キーを使用して、 電源スイッチを押したとき の動作を切り換えることも できます。
  - || 詳細について

▶ 「7章 3-Fnキーを 使った特殊機能キー」

ER.

- 「コントロールパネル」画面に [東芝省電力] アイコンが表示されていない場合は、画面左の [すべてのコントロールパネルのオプションを表示する。]をクリックしてください。
- ・手順1の④で「何もしない」
   を選択すると、パネルスイッ
   チ機能は働きません。

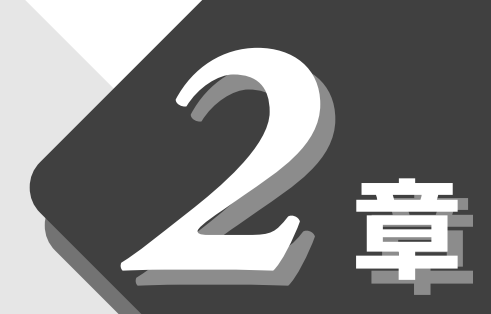

### パソコンをさわってみよう

Windows の基本操作について説明します。 はじめて Windows をお使いになる方はお読みください。

| 1 | デスクトップとは        | 40 |
|---|-----------------|----|
| 2 | 基本操作を覚える        | 41 |
| 3 | ウィンドウを開く        |    |
| 4 | ファイルやフォルダを作る    | 43 |
| 5 | ファイルやフォルダをコピーする |    |
| 6 | ファイルやフォルダを削除する  | 51 |

### 1 デスクトップとは

パソコンに表示される画面全体をデスクトップといいます。 デスクトップとは「机の上」のことで、画面全体を机、パソコンを使って動かす ものを文房具などの道具にたとえた言い方です。パソコンでも机の上のように、 いろいろな道具を使って作業することができます。 ここでは、デスクトップに表示されているものの役割を確認しましょう。

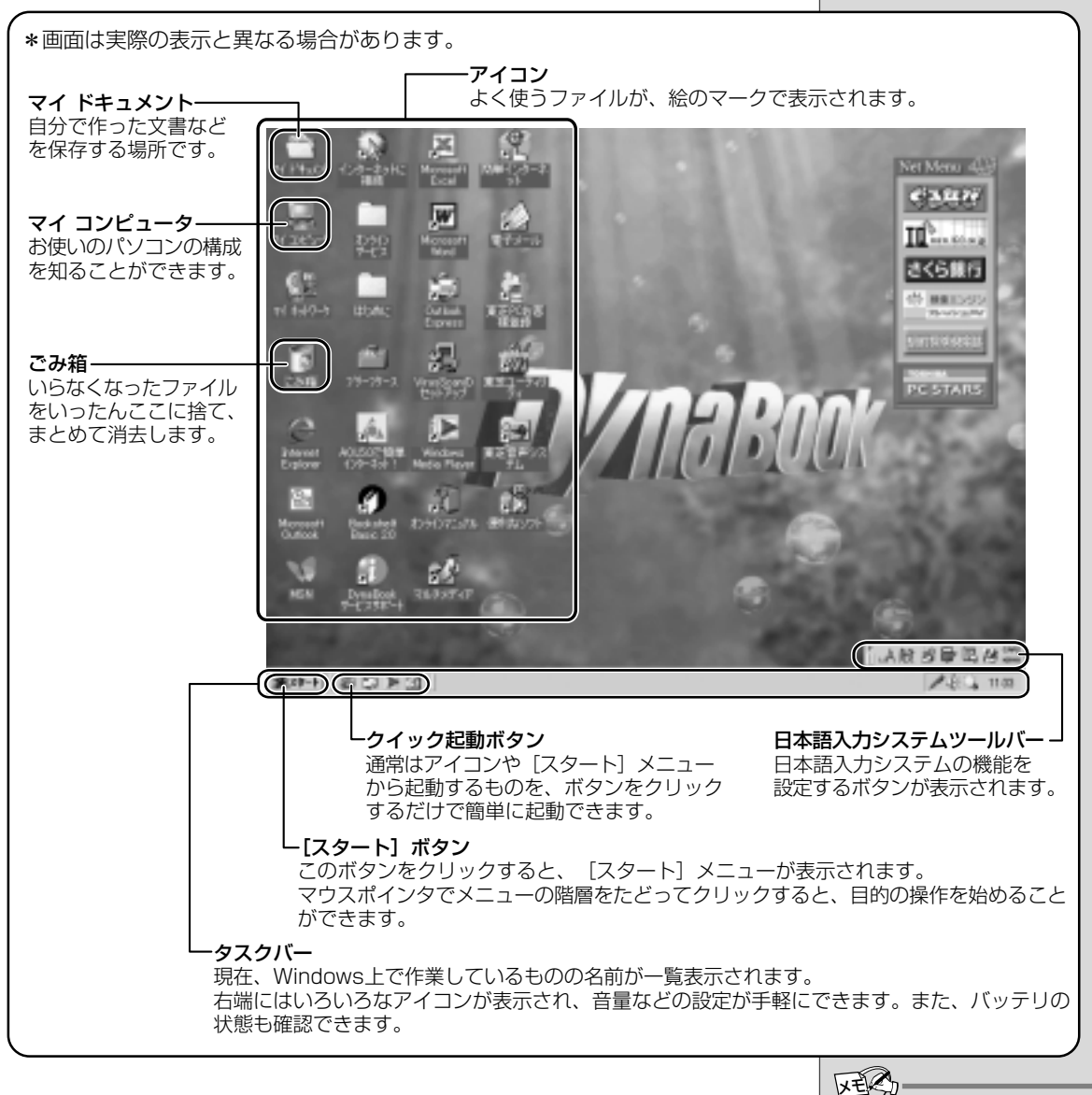

#### ・Windowsの使い方につ いては、同梱されている 『Windows Me クイック スタートガイド』、または

スタートガイド』、または [スタート] - [ヘルプ] をク リックして、『ヘルプとサ ポート』をご覧ください。

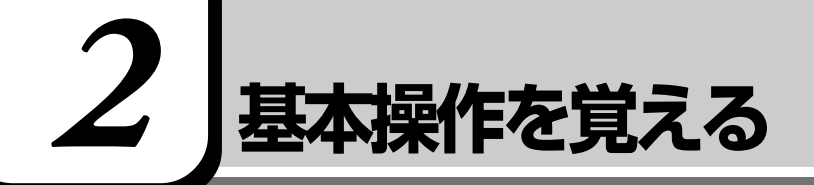

ここでは、画面上での操作について説明します。

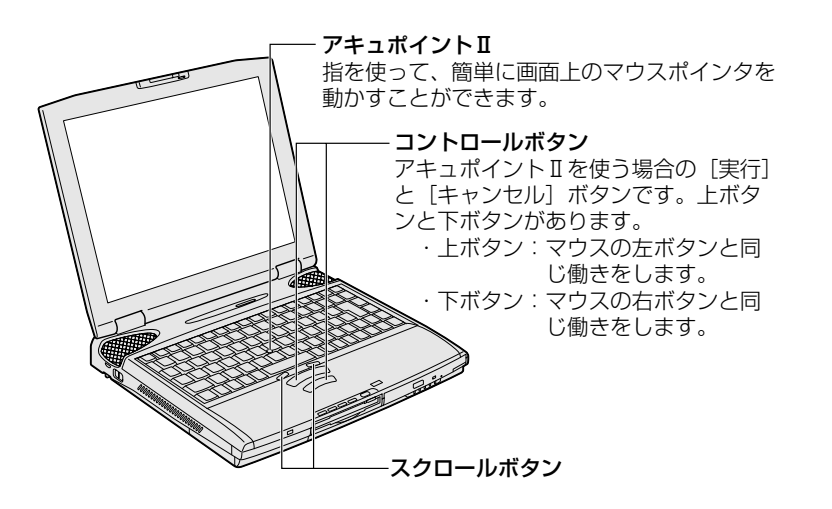

#### アキュポイントⅡとコントロールボタン

画面上にあるマウスポインタ( ↓ )は、アキュポイントⅡで動かします。 アキュポイントⅡに指を置き、押さえながら上下左右に動かすと、マウスポイン タが移動します。

| クリック            | コントロールボタンの上ボタンを1回押します。                                                                                                    |
|-----------------|----------------------------------------------------------------------------------------------------|
| ダブルクリック         | コントロールボタンの上ボタンを2回続けて、「カチカチッ」<br>とすばやく押します。<br>アプリケーションの起動などができます。                                                                       |
| ドラッグアンド<br>ドロップ | コントロールボタンの上ボタンを押したまま、アキュポイン<br>トIIでマウスポインタを動かします。画面上のアイコンなど<br>がマウスポインタと一緒に移動します(ドラッグ)。<br>目的の場所でボタンから指を離すと、移動中の項目がそこに<br>配置されます(ドロップ)。 |
| 右クリック           | コントロールボタンの下ボタンを1回押します。メニューが<br>表示されます。<br>ここでは、マウスを使うときの呼び方と同じ「右クリック」<br>とします。                                                          |

#### スクロールボタン

画面上では表示しきれない部分を、スクロールして見ることができます。 画面上で見えない部分があったとき、左右どちらかのボタンを押すと、画面の表 示が移動して隠れていた部分が表示されます。

を開く」をご覧ください。 ・次の場合、アキュポイントI を操作していなくても、画 面上のマウスポインタが移 動することがあります。 ・電源を入れたとき ・一定の力で一定の方向に マウスポインタを移動し 続け、指を離したとき この場合は、マウスポイン タが動かなくなるまで待っ てから、アキュポイントI を使用してください。

何かが起動してしまった場

合は、本章の「3 ウィンドウ

VER)-

ER-

 アキュポイントIIとPS/2マ ウスを同時に使用する設定 をした場合、PS/2マウスの 仕様によっては、アキュポ イントIIおよびPS/2マウ スを同時に使用できなくな る場合があります。この場 合は、PS/2マウスだけの使 用に設定してください。

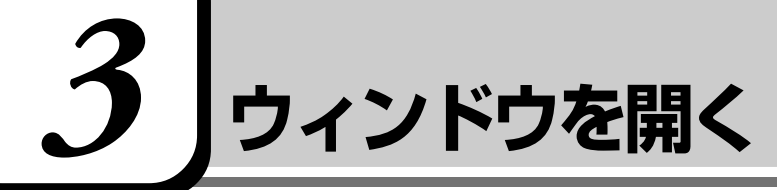

Windows では、一つ一つのデータや道具を窓のかたち(ウィンドウ)で開き、 操作します。 「マイ ドキュメント」のウィンドウを開いてみましょう。

1 デスクトップにある [マイ ドキュメント] アイコン () にマウスポインタをあわせ、ダブルクリックする

[マイ ドキュメント] のウィンドウが開きます。

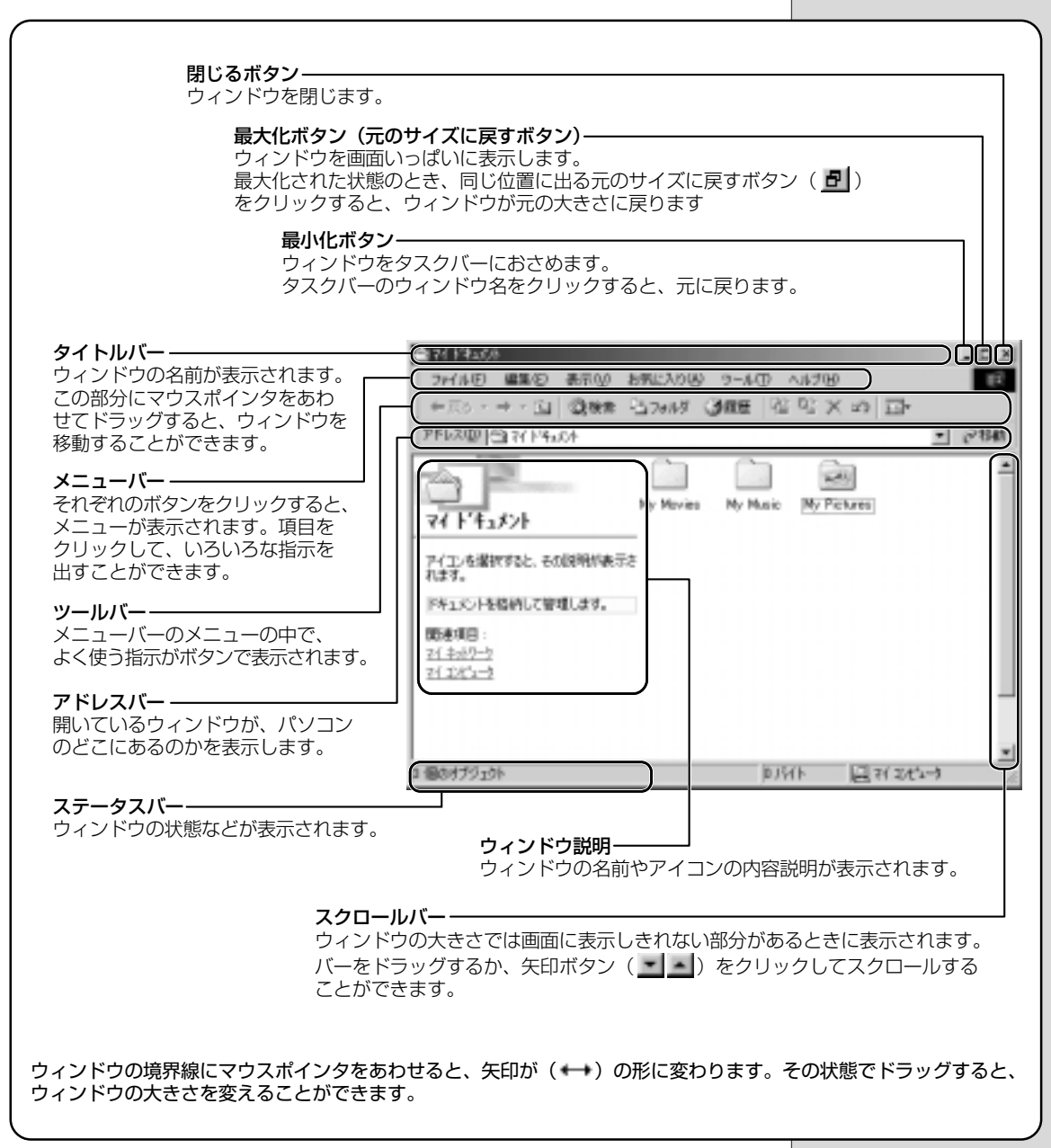

ここからは、表示される画面全体のことを「デスクトップ」、開いたウィンドウ のことを「画面」と呼びます。

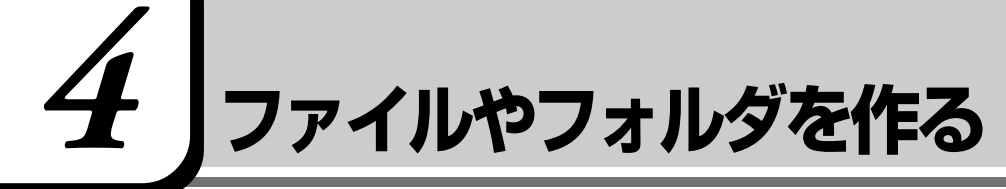

パソコンのデータは、「ファイル」の単位で保存・整理します。 また、ファイルをまとめておく入れものを「フォルダ」といいます。フォルダの 中にはさらにフォルダを入れて、細かく分類することができます。 先ほど開いた「マイドキュメント」もフォルダです。 Windowsは、たくさんのファイルやフォルダで構成されています。 ここでは、フォルダとファイルを自分で新しく作成し、管理する方法について説 明します。

#### フォルダを作る

[マイ ドキュメント] の中に、フォルダを作ってみましょう。

**1** [マイドキュメント] 画面で、メニューバーの [ファイル] を クリックする

| 12/14日<br>12/14日<br>12 日 日本500 お死に入り回 2-14日 へはが回<br>12 日 日本 日本11月 日本 日本11月 日本 |            |
|-------------------------------------------------------------------------------|------------|
| 786200 31114444                                                               | • ्रेशक    |
| VI FTAJOA<br>PCIARRYSE, EURINANTE                                             |            |
| 118年。<br>19年3月5日を務約して管理します。<br>関連項目:                                          |            |
| 71.285-9<br>71.285-9                                                          |            |
|                                                                               |            |
| 3 (@34753_20) 0.05() -                                                        | Q71185-9 4 |

メニューが表示されます。

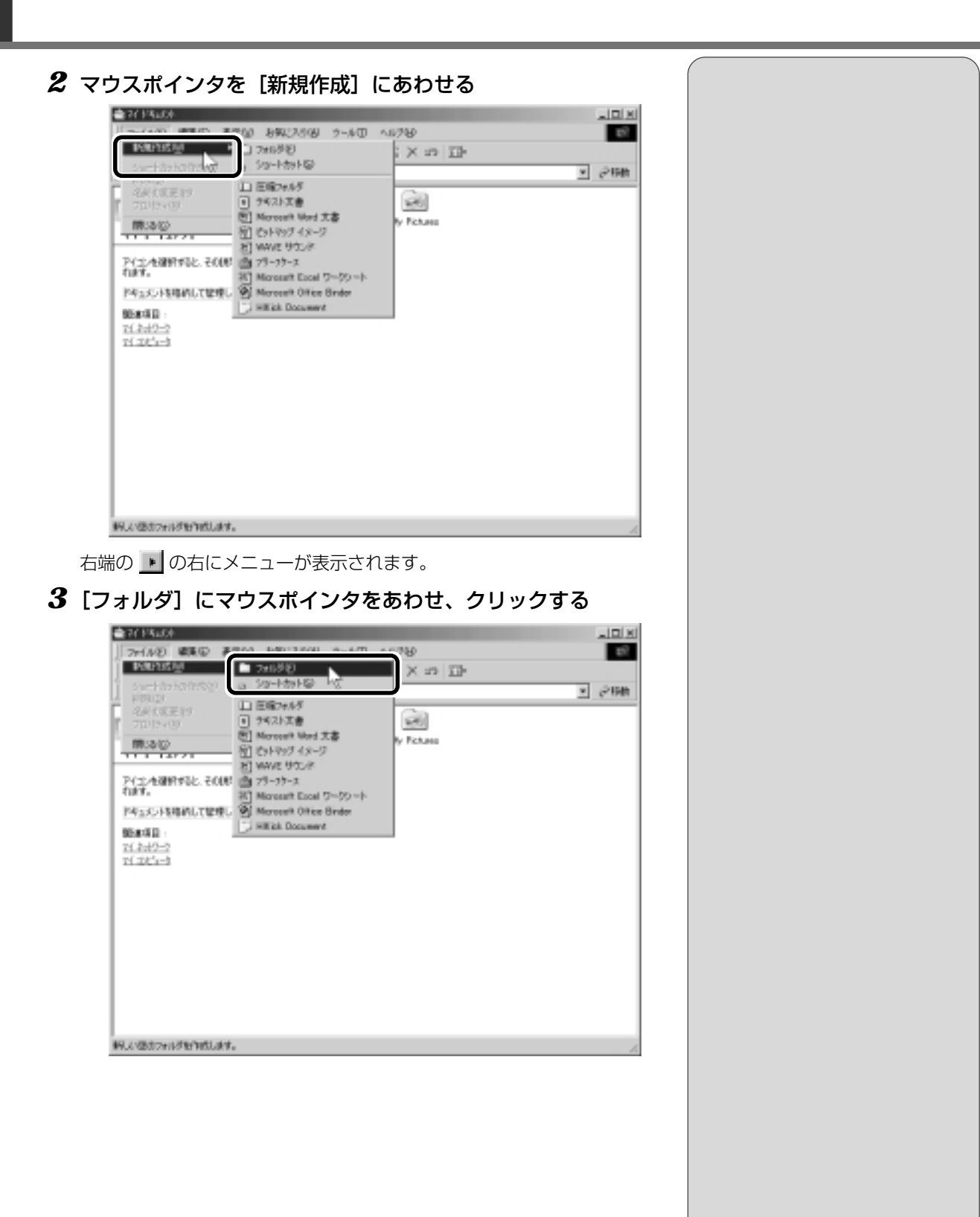

[マイ ドキュメント] の中に、[新しいフォルダ] が作成されます。

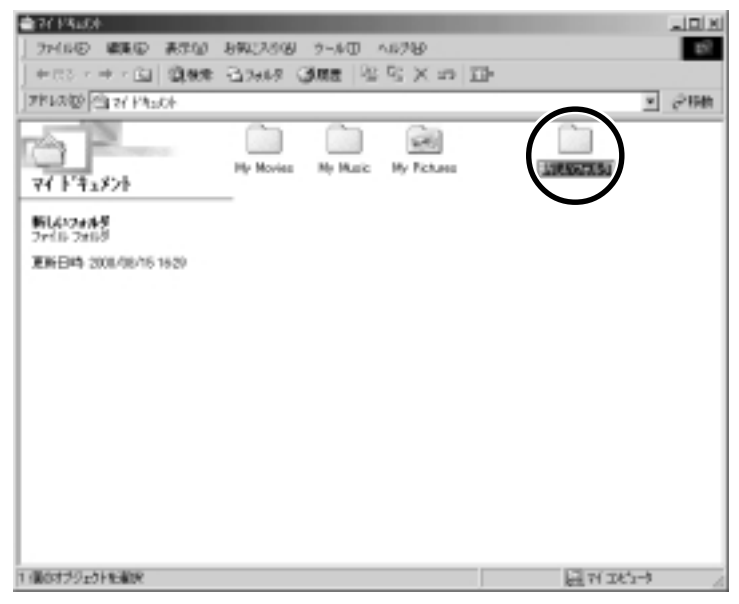

フォルダ名が反転表示されて確定していない場合は、[マイドキュメント]の中の何もないところにマウスポインタを移動してクリックすると、フォルダ名がそのまま[新しいフォルダ]で確定されます。

| ■ 77 F5uOF                              | للم              | 비ㅋ |
|-----------------------------------------|------------------|----|
| ファイルロ 戦策田 表示回 お知びろの ラール田 への             | 78               | 5  |
| + IIS + + + EI QARE 20445 GARE 12 S     | X in Di          |    |
| 2810300 Cit 27 Phatek                   |                  | 种  |
| 74 F \$1,523                            | y Totasa         |    |
| アイ土・生殖的すると、その原則があすさ<br>作品す。             |                  |    |
| ドキュメントを培納して管理します。                       |                  |    |
| 96647432 :<br>74(2):4:2-2<br>74(2):4:-3 | 4                |    |
|                                         |                  |    |
|                                         |                  |    |
|                                         |                  |    |
|                                         |                  |    |
|                                         |                  | _  |
| (後0オプジェクト                               | 11/5/1- 風対12/5-9 | 1  |

これで、[マイ ドキュメント]の中に、[新しいフォルダ]を作ることができました。

#### ファイルを作る

フォルダを作ったら、その中にファイルを作ってみましょう。 ここでは、「テキスト文書」ファイルの作り方について説明します。

1 [新しいフォルダ] をダブルクリックする

[マイドキュメント] 画面が消えて、[新しいフォルダ] 画面が開きます。 中にあるフォルダを開くと、上の階層のフォルダに重なり、上の階層の フォルダ画面は自動的に閉じます。上の階層のフォルダ画面をもう一度表 示させる場合は、ツールバーの[上へ] ボタン( ) をクリックし てください。

**2** [新しいフォルダ] 画面で、メニューバーの [ファイル] をク リックする

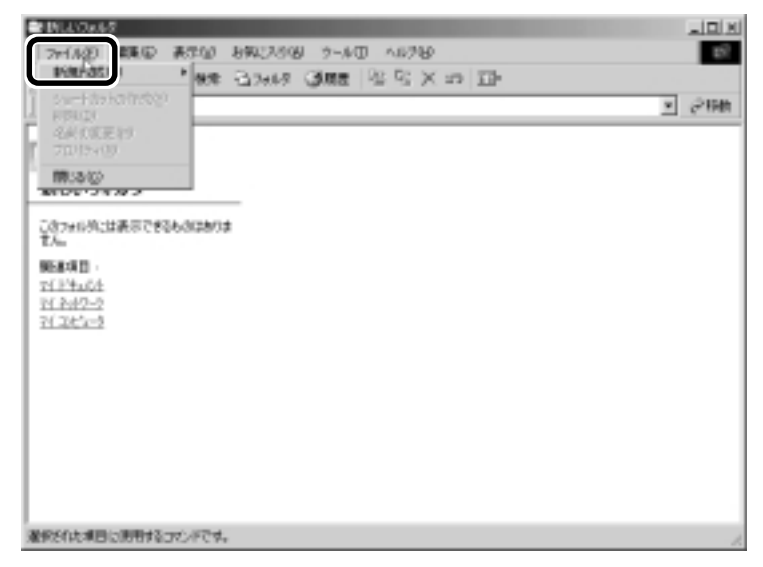

メニューが表示されます。

3 マウスポインタを [新規作成] にあわせる INUCERS. W 8962398 7-10 1078 157 . INTERNAL INT No Si X in In-37413/8 30-http://@ • @19th ① 田田和445 ラギスト支書
 ワードパッド文書 10:342 前のトラックイメーク を1 WAVE サウンド このフォルタにはあるできるとく (四 75-35-3 まん。 958:40 TEPAGE 1(24/2-2 7(264-3 朝しい思想フォルジを作成します。 右端の 💽 の右にメニューが表示されます。

#### 4 [テキスト文書] にマウスポインタをあわせ、クリックする

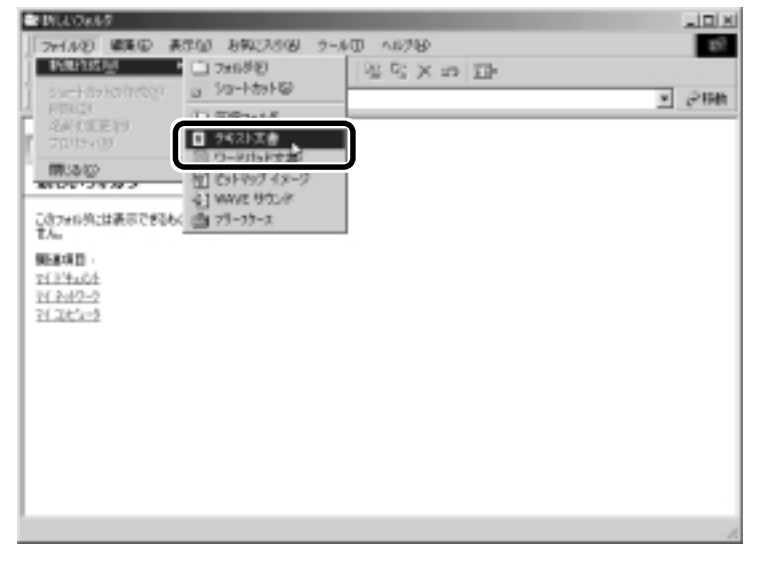

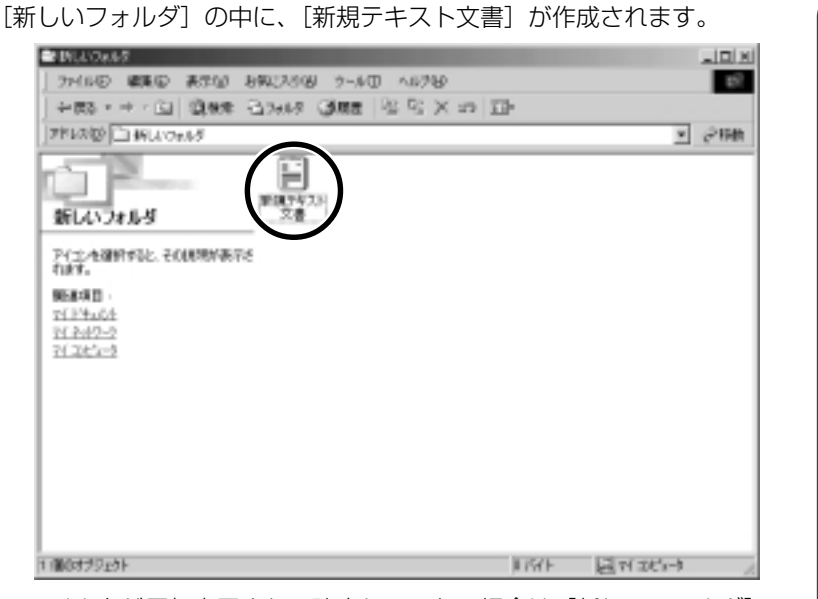

ファイル名が反転表示されて確定していない場合は[新しいフォルダ]の 中の何もないところをクリックして、ファイル名をそのまま[新規テキス ト文書]で確定してください。

これで、[新しいフォルダ] の中に、[新規テキスト文書] ファイルを作ることが できました。

#### フォルダやファイルに名前を付ける

フォルダやファイル名を反転表示させると、文字を入力して名前を付けることが できます。

🗐 文字の入力について ▶ 「3 章 3 文字を入力する」

フォルダやファイル名は、次の手順で反転表示できます。

1 フォルダやファイルのアイコンをクリックして選択する

#### 2 少し間をおいてアイコンのファイル名の部分をクリックする、 またはメニューバーの[ファイル] - [名前の変更]をクリック する

フォルダやファイル名が反転表示されます。

ここでは、ファイルの名前は [新規テキスト文書] のままでかまいません。次に 進んでください。 ・確定 文字を入力した後、漢字や ひらがなに文字を決定して、 固定すること。 いったん確定した文字は、 他の文字には変わらない。 訂正したい場合は、一度削

除して入力し直す。

## 5 ファイルやフォルダをコピーする

ファイルやフォルダは、簡単に複製を作る(コピーする)ことができます。 ここでは、[新しいフォルダ] の中に作った [新規テキスト文書] を [マイ ドキュ メント] フォルダにコピーしてみましょう。

1 [新しいフォルダ] 画面で [新規テキスト文書] をクリックする

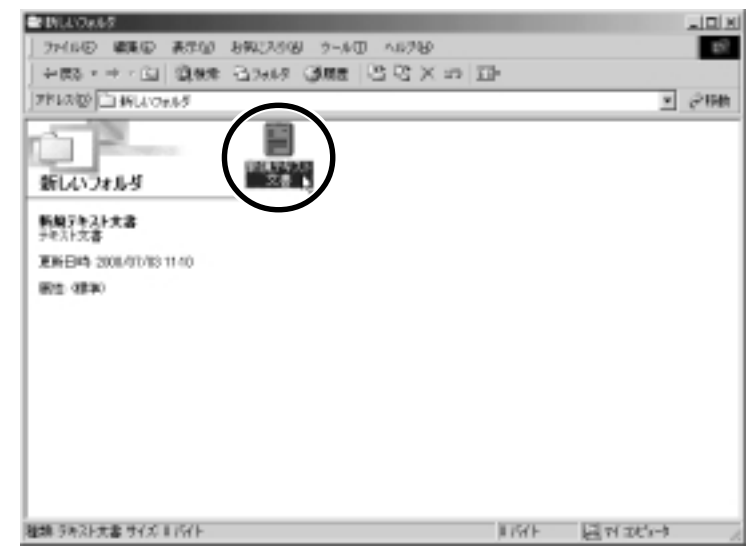

アイコンが反転表示されます。

- **2 ツールバーの [コピー先] ボタン (**<sup>1</sup>) をクリックする 「フォルダの参照] 画面が表示されます。
- **3 [フォルダ] 欄が [マイ ドキュメント] になっているか確認する** ほかの場所になっている場合は、上の一覧から [マイ ドキュメント] を クリックしてください。

| フォルダの参照                           | <u>? x</u> |
|-----------------------------------|------------|
| 選択した項目をフォルダにコピーします:               |            |
|                                   |            |
| 1 7°23497°                        |            |
|                                   |            |
| <ul> <li>・ ご マイ ネットワーク</li> </ul> |            |
| - (2) こみ箱                         |            |
|                                   |            |
|                                   | -          |
| フォルダ: マイトジキュメント                   | _          |
| or kusha feri umu                 | Rast       |
| OK 947/01 #1047/87                | <u>×w</u>  |

4 [OK] ボタンをクリックする

これで [新規テキスト文書] をコピーすることができました。 [上へ] ボタン ( ) をクリックすると、ひとつ上の階層にある [マイド キュメント] 画面が表示されます。 [新規テキスト文書] があることを確認してください。

#1114u04 -101×1 ファイルモ 編集モ 表示し お気に入り出 ラールロ ヘルプビ 10 ◆第5・→・回 創業業 合かけ 通販業 空空 × の 団・ 75120 37114334 154 ting 60 No Hovies My Music My Pictures 新しいできる マイトカナント アイエノを取用すると、その1月時が表示さ れます。 ドキュメントを防御して管理します。 **読ま**項目: 7(2017-1) 7(2012-1) 5 個のオブジョジト 01971 1972 1973

## 6 ファイルやフォルダを削除する

ファイルやフォルダを削除するときは、いったん [ごみ箱] フォルダに入れてから、まとめて消去します。誤ってファイルやフォルダを削除してしまっても、[ごみ箱] フォルダにあるうちは、元の場所に戻してまた使うことができます。 [マイ ドキュメント] にコピーした [新規テキスト文書] を削除してみましょう。

1 [マイ ドキュメント] 画面で [新規テキスト文書] をクリック する

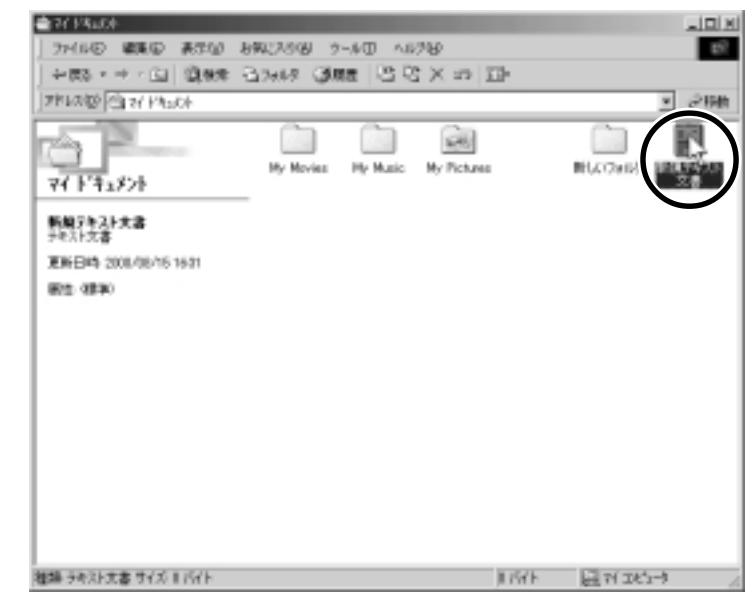

アイコンが反転表示されます。

🙎 ツールバーの [削除] ボタン ( 🔀 ) をクリックする

[ファイルの削除の確認] 画面が表示されます。

3 [はい] ボタンをクリックする

| ファイルの東陸の確認 |                                                                                                    |  |
|------------|----------------------------------------------------------------------------------------------------|--|
| 3          | 「新規ラキスト文書」をごみ箱に移してもよろしいですか?                                                                                                    |  |
|            | The second contract of the second second sec |  |

[マイ ドキュメント] フォルダから [新規テキスト文書] が消えますが、 ファイルはなくなったわけではありません。[ごみ箱] の中に移動してい ます。

VER

「新しいフォルダ」画面から
 [マイドキュメント]画面に
 移動するには、ツールバーの
 の[上へ]ボタンをクリックします。

#### 4 デスクトップの [ごみ箱] アイコン()) をダブルクリック する

[ごみ箱] 画面が開き、削除した [新規テキスト文書] が表示されます。

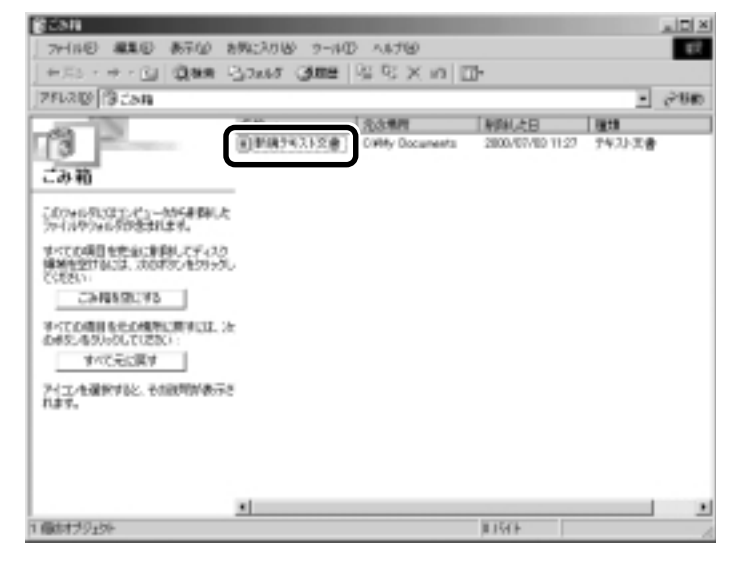

5 [ごみ箱] 画面で [新規テキスト文書] をクリックする

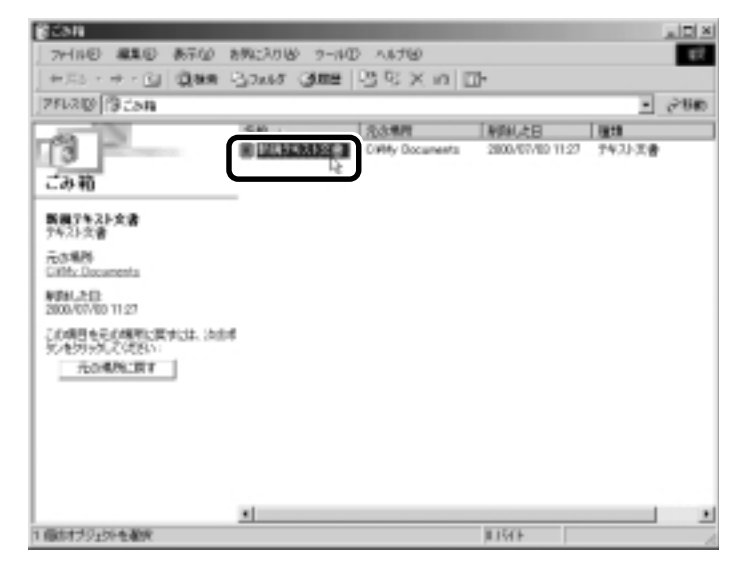

アイコンが反転表示されます。

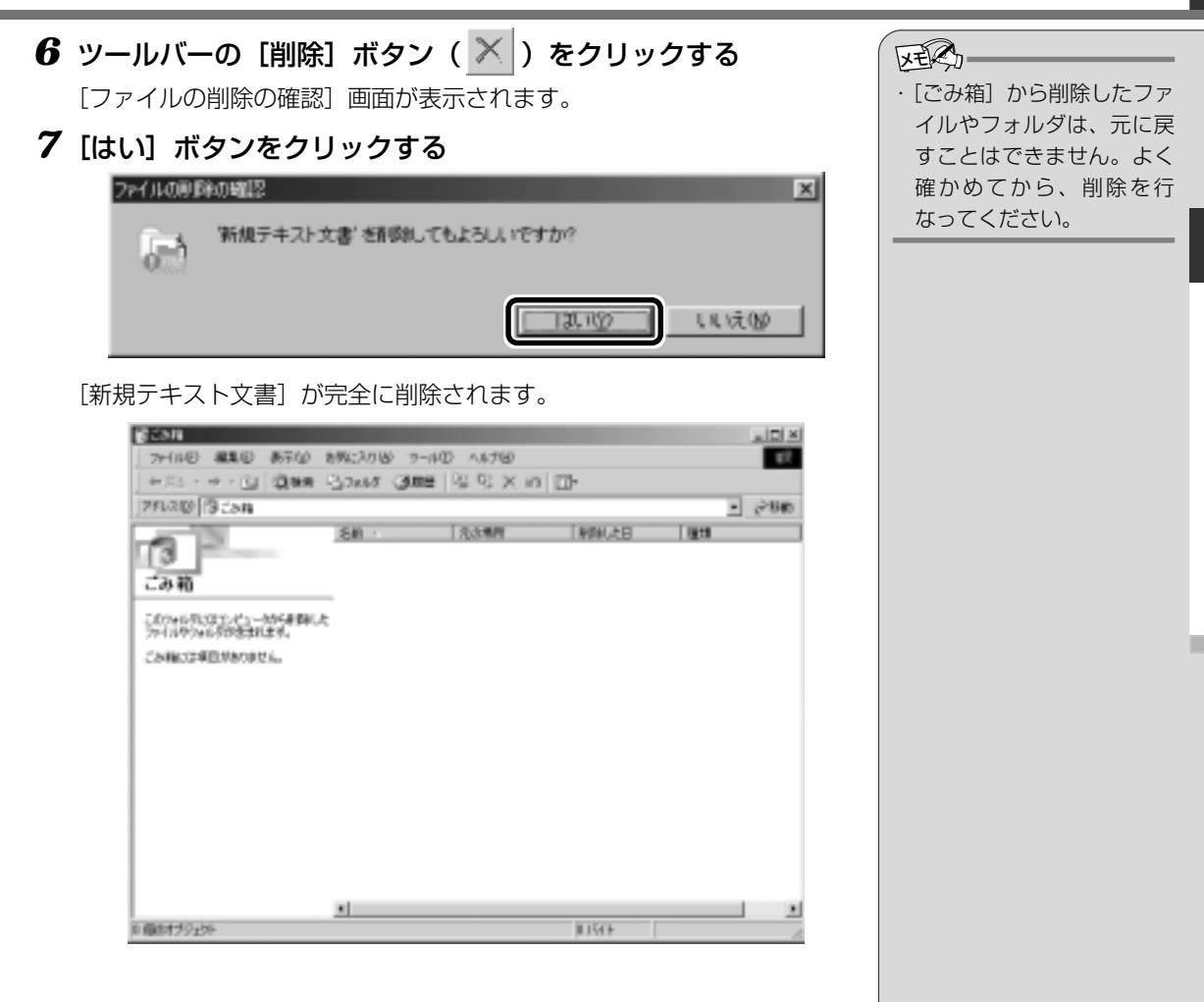

#### ■ まとめて削除する方法

[ごみ箱] 画面でファイルやフォルダ名を選択せずに、[ごみ箱を空にする] ボタンをクリックした場合は、[ごみ箱] にあるファイルやフォルダ すべてを削除することができます。

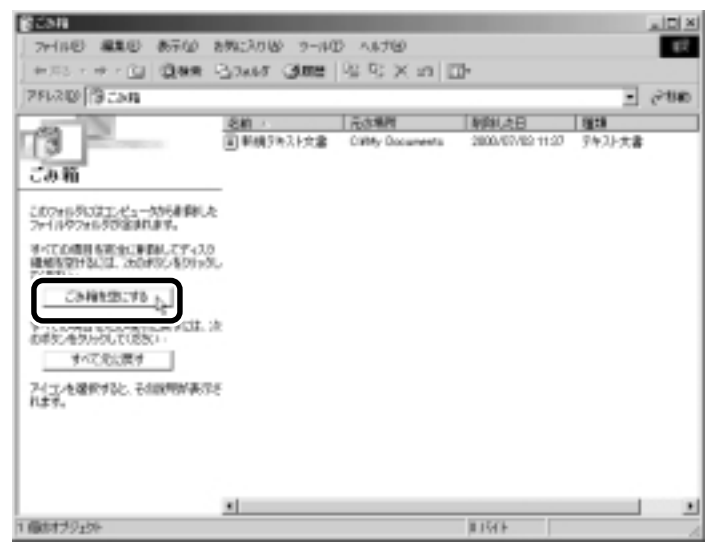

#### ごみ箱に入れたファイルを元に戻す

[ごみ箱] にあるファイルやフォルダを元に戻すときは、次の手順で行います。

 デスクトップの [ごみ箱] アイコン ( ) をダブルクリック する

[ごみ箱] 画面が開きます。

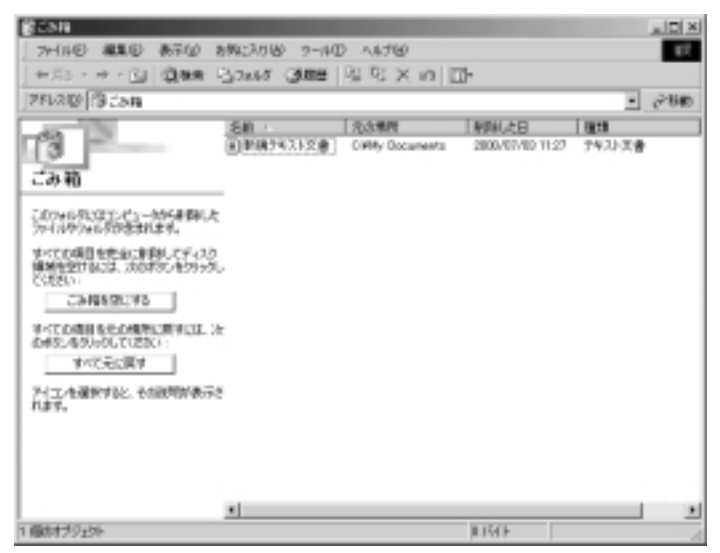

REG.

 「ごみ箱」から削除したファ イルやフォルダは、元に戻 すことはできません。よく 確かめてから、削除を行 なってください。

| (3651)<br>774110 #10 8710 1                          | お際に入り込う ウール( | D ANTO                  |                            |              |     |
|------------------------------------------------------|--------------|-------------------------|----------------------------|--------------|-----|
| +25++-3  Qan<br> 781.20 9250                         | 3249 Que     | 38×n [                  | ŀ                          |              | è14 |
| 13                                                   | I DEPENDED   | 「売店県町<br>CWMy Documents | 単時利。之日<br>2800/07/80 11:27 | 種類<br>テキストズ書 |     |
| 新興7年21-文書<br>7年21-文書                                 |              |                         |                            |              |     |
| R-04886<br>CHM: Documents<br>MDM-2-D2                |              |                         |                            |              |     |
| 2000/07/00 11:27<br>この項目をその規模に関すには、決合が<br>気が見からして代表い |              |                         |                            |              |     |
| 70076/96.04 9                                        |              |                         |                            |              |     |
|                                                      |              |                         |                            |              |     |
|                                                      |              |                         |                            |              |     |

#### 3 [元の場所に戻す] ボタンをクリックする

選択したファイルやフォルダが、元の場所に戻ります。

| 25H                         |               | a 4 490          |                  |        | 48    |
|-----------------------------|---------------|------------------|------------------|--------|-------|
| + EL + + - G1 (340 )        | 3-1-17 (MER   | De Balación I P  | 75-              |        | -     |
| 281,289 P3 - 549            | 27899 (June 1 | 23.25.0015       | Π.               |        | 2110  |
| construction of the second  | 2 M           |                  | Lange and        |        | (* UB |
| <b>(3</b> )<br>ごみ和          | N DELABRIDE 1 | CiVity Documents | 2800/07/80 11:27 | 7475次書 |       |
| 新規2年21次書<br>2年23次書          |               |                  |                  |        |       |
| 元水場門<br>CRMz Documents      |               |                  |                  |        |       |
| WBM2:02<br>2000/07/00 11:07 |               |                  |                  |        |       |
|                             |               |                  |                  |        |       |
|                             |               |                  |                  |        |       |
|                             |               |                  |                  |        |       |
| 004410.NLA 800              |               |                  | II IGEN          |        |       |

2章-**6**ファイルやフォルダを削除する

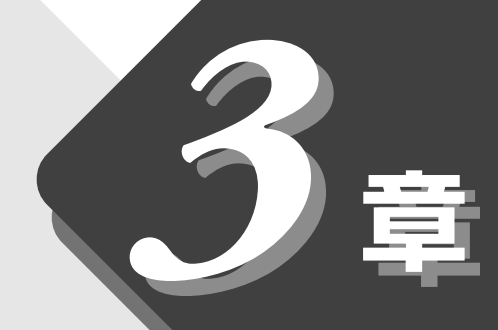

### 文字を入力してみよう

キーボードで文字を入力し、 文書を作成する方法について説明します。

| 1 | メモ帳を開く    | 58 |
|---|-----------|----|
| 2 | キーボードについて | 59 |
| 3 | 文字を入力する   | 60 |
| 4 | 文書を保存する   | 78 |

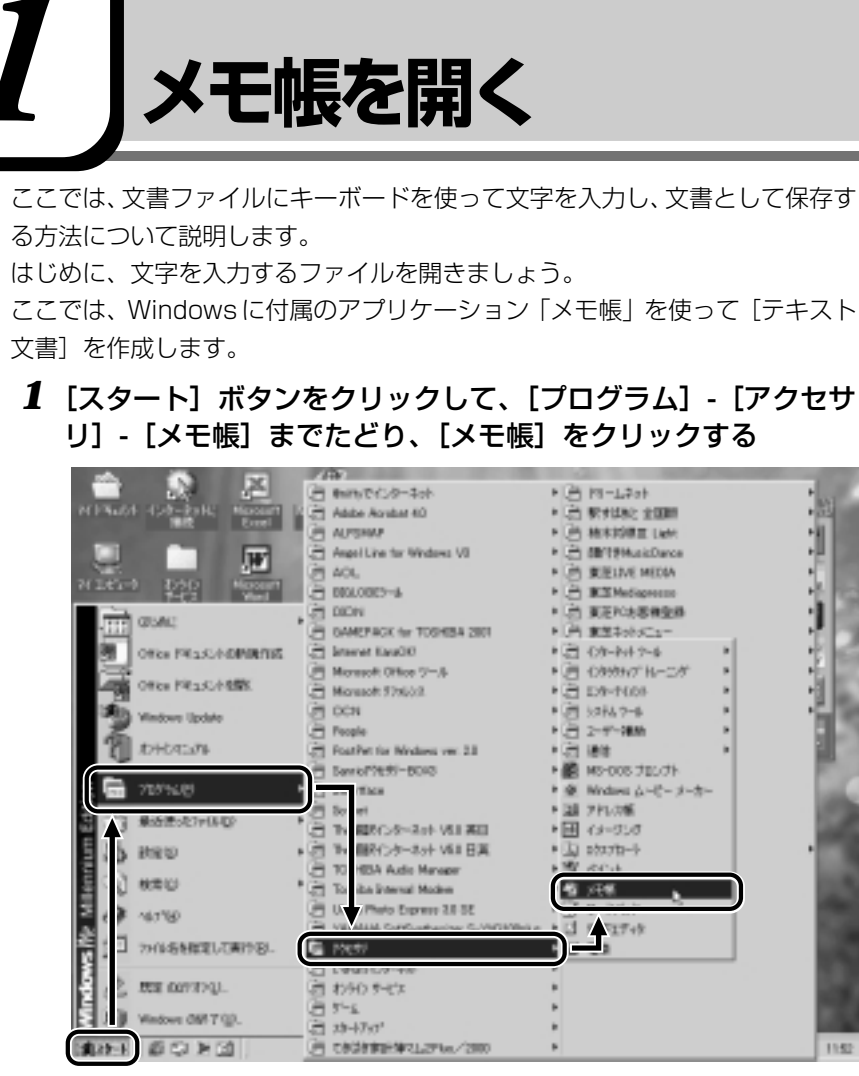

(表示例)

[無題‐メモ帳] 画面が開きます。

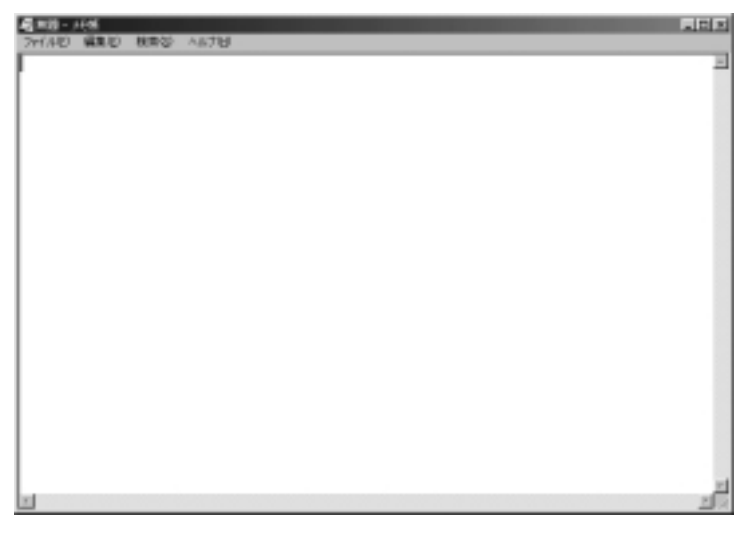

## 2 +- $\pi$ - $\kappa$ - $\kappa$

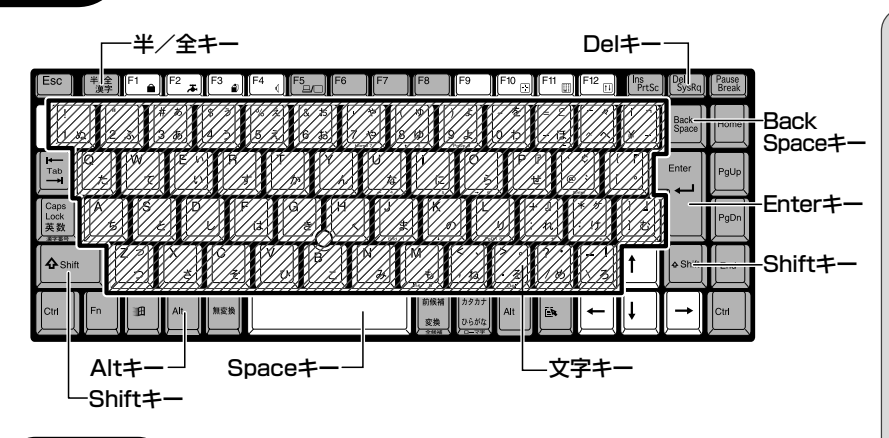

#### (文字キー)

文字キーは、文字や記号を入力するときに使います。 文字キーに印刷されている2~6種類の文字や記号は、制御キーで使い分けます。

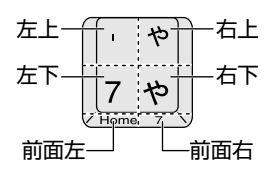

#### ■ 左上

(Shift)キーを押しながら押すと、記号やアルファベットの大文字が入力できます。

#### <u>■ 右上</u>

かな入力ができる状態で(Shift)キーを押しながら押すと、記号、ひらがなの促 音、拗音が入力できます。

#### <u>■ 左下</u>

他のキーは使わず、そのまま押すと、数字やアルファベットの小文字が入力できます。

#### ■ 右下

かな入力ができる状態で押すと、ひらがなや記号が入力できます。 ፻劉 かな入力の設定 O「本章 3-2 入力モードを決める」

#### ■ 前面左

アロー状態のときに押すか、Fn+Shiftキーを押しながら押すとカーソル制御 キーとして使えます。

[ஊ] アロー状態 � 「7 章 2-Arrow Mode LED」

#### ■ 前面右

数字ロック状態のときに押すか、Fn)キーを押しながら押すとテンキーとして使 えます。 修9 数字ロック状態 ●「7 章 2-Numeric Mode LED」 「」(バックスラッシュ)を
 入力すると、「¥」と表示され
 ます。かな入力状態のときに
 押すと、カタカナや記号が
 入力できます。

ここでは、簡単な文を入力しながら、パソコンでの文字入力について覚えましょう。 次の流れに沿ってすすめていきます。

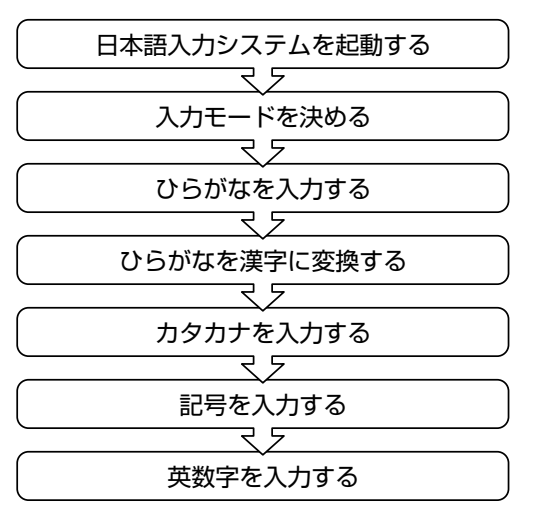

#### 1. 日本語入力システムとは

本製品には、Microsoft社製の日本語入力システムMS-IME、またはジャストシ ステム社製の日本語入力システム ATOK をご使用になれます。 使用できる日本語入力システムは、ご購入のモデルにより異なります。

Office モデル→ MS-IME

ジャストホームモデル→ ATOK、または MS-IME

起動したときは、英数字入力ができるようになっています。日本語を入力できる ようにするには、次の方法があります。

#### ■ MS-IME の場合

●入力モードボタンから選択する

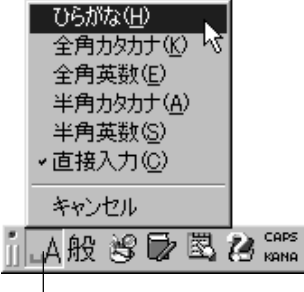

└──ここをクリックし、メニューの「ひらがな」をクリックする 選択したメニューには、チェックマーク ▼ がつきます。 ○用語 ——
· 半角/ 全角

パソコンで入力できる文字 には、「半角」「全角」 2 種類 の大きさがある。 「半角」は漢字モードではな いときに普通に表示される 文字で、少し縦長。(例:A、ア) 「全角」は半角を二つあわせた

くらいの大きさ。(例: A、ア) 英数字やカタカナは半角・ 全角どちらでも入力できる が、ひらがなと漢字は全角 でのみ入力できる。

60

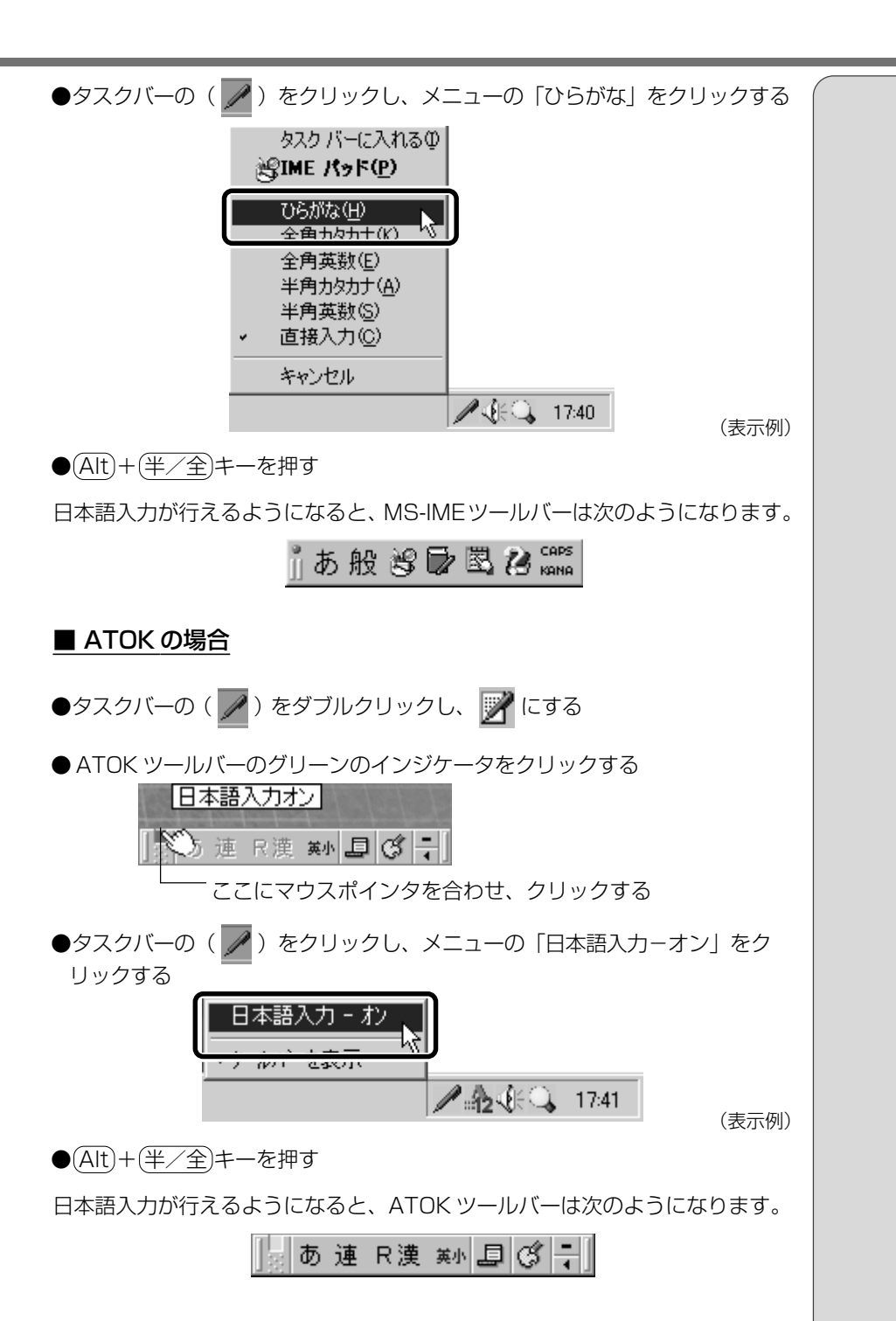

3章 文字を入力してみよう

#### 2. 入力モードを決める

入力モードによって、同じキーを押したときでも、表示される文字が異なります。 「ローマ字入力」は、キーに印刷されている英数字のとおりにローマ字入力して、 ひらがなに変換する方法です。 「かな入力」は、キーに印刷されているひらがなのとおりに入力する方法です。 日本語入力システムを起動したときの標準設定は、ローマ字入力になっています。 [ஊ] ローマ字入力について ♀ 「8 章 1 ローマ字入力一覧表」

かな入力に設定を変更する場合は、次のように設定してください。

| (キーボードで設定する)                                                                                                    |   |
|----------------------------------------------------------------------------------------------------|---|
| <b>1</b> (Alt)キーを押したまま、(カタカナひらがな)キーを押す                                                                                           |   |
| (画面上で設定する)                                                                                                    |   |
| ■ MS-IME の場合                                                                                                    |   |
| 1 MS-IMEツールバーのプロパティアイコン(🖾)をクリックする                                                                                                | X |
| [Microsoft IMEのプロパティ] 画面が表示されます。                                                                                                 | • |
| Mercent Mic 2000 67D/パイ 21×<br>全般   安良   和高裁在入力   ツールバー   幹書/学習   オートコルクト  <br>キー/ローヤ平/他の設立<br>ター時かかっ   Mic 2010 2000   マー・・・・・・ |   |

| キー/D-マギ/色の設定<br>キー設定(2):<br>他設定(2):<br>の-マギ(対定(2):<br>MS-ME200<br>の-マギ(対定(2):<br>MS-ME200 |                                         |
|-------------------------------------------------------------------------------------------|-----------------------------------------|
| 実施強に大学単位での編集 01/27カリケ<br>「「際に行うな」 F クリックしたとう                                              | -560000<br>5011500 C 11050-00           |
| 入力設定                                                                                      |                                         |
| 0-マ芋入力/約4入力(2)                                                                            | 0-マヂ入力 📼                                |
| 初期入力モード協い                                                                                 | 06//12                                  |
| 物經在①                                                                                      |                                         |
| 記号包入                                                                                      | ()· 💌                                   |
| スペースの入力(例)                                                                                | 入力モードに通う 💌                              |
| テンキーからの入力ない                                                                               | 第2年月 王                                  |
| その他<br>メニューおよびダイアログで使用する他<br>戸 標準で使う日本語入力シスタムが<br>厂 未確定さたのかっトを設定する                        | (5) (基本に当本(6)-<br>(時間)45-(6)<br>(日本語) - |
| 0K #re5/23                                                                                | 3007 AHZ                                |

・ 画面では [全般] タブがー番前に表示されています。
 表示されているタブが異なる場合は、上部のタブ名をクリックしてください。クリックしたタブが一番前に表示されます。

#### 2 [全般] タブで、〔入力設定〕の「ローマ字入力/かな入力」 ボックスの右にある ▼ ボタンをクリックする

「ローマ字入力」、「かな入力」のメニューが表示されます。

| Marcosoft INE 2000 4070/thr                                                                                                    |
|----------------------------------------------------------------------------------------------------|
| 金統   定査   和英君在入力   ジールパー   辞書/学習   オートコレクト                                                                                                    |
| キー/ローマ年/他が設定<br>キー設定化: MS-0ME2000 × 単純人<br>他設定の MS-0ME2000 × 単純人<br>ローマ年設設化: MS-0ME2000 × 単純人                                                                                   |
| 実施信に大手単位での編集の102アナリケーションのあ)<br>「第2月うり」 F タリッジしたとあご打つな」 「月もないな」                                                                                                    |
| 入力設定     ローマ年入力/20な入力応       ローマ年入力/20な入力応     ローマ年入力       初期入力モード(金)     日間に改成の       物能を①     「」       記号位:     「」       スペースの入力(型)     入力モードに塗う       サンキーがらの入力(型)     第二半月 |
| その後     メニューおよびダイアログで使用する金級()     日本語 王     戸 標準で使う日本語入力システムを確認する()     「 未確定大平の3×ントを描述する()     種類に戻す(0)-                                                                       |
| 0K 4e5/01 30%/0 A167                                                                                                    |

3「かな入力」をクリックして選択する

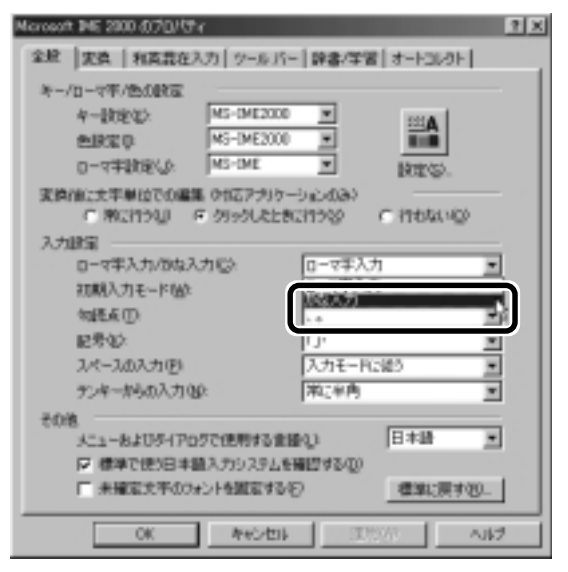

**4** [Microsoft IMEのプロパティ] 画面の一番下にある [OK] ボタンをクリックする

| leroeaft 1HE 2000-07/0/(5%                                                                | 2 X                           |
|-------------------------------------------------------------------------------------------|-------------------------------|
| 金腔   実真   和賞豊在入力   ウール )                                                                  | ~   辞書/学習   オートコレクト           |
| キー/ローマ年/他の秋田<br>キー秋史化): MS-0ME202<br>他部定の MS-0ME202<br>ローマ年秋秋心: MS-0ME                    |                               |
| 実施信に大平単位での編集 01Gアナバ<br>「 際に行うな」 ダ クラックしたと                                                 | 7-5203)<br>801799 C 11640-99  |
| 入力銀星<br>ローマ年入力/かね入力(G)・<br>初期入力モード(g)・<br>知見を(D)<br>記号(g)・<br>スペースの入力(E)<br>デンキーがらの入力(g)・ | 取扱入力                          |
| その地<br>メニューおよびタイアログで使用する1<br>戸 標準で使う日本語入力システム<br>厂 未確定大平のフォントを設定す                         | 188-01 日本語 王<br>1886-01 日本語 王 |
| メニューおよびタイアログで使用するが<br>戸 標準で使う日本語入力システム<br>戸 未確定大学のウォントを設定する<br>のK へ キャンセン                 | 日本語 王                         |

かな入力が行えるようになると、MS-IME ツールバーは次のようになり ます。

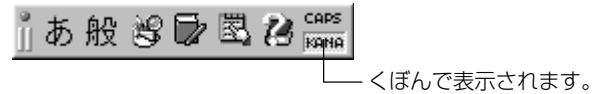

64

#### ■ ATOK の場合

1 ATOK ツールバーのプロパティアイコンをクリックし、[プロ パティ]をクリックする

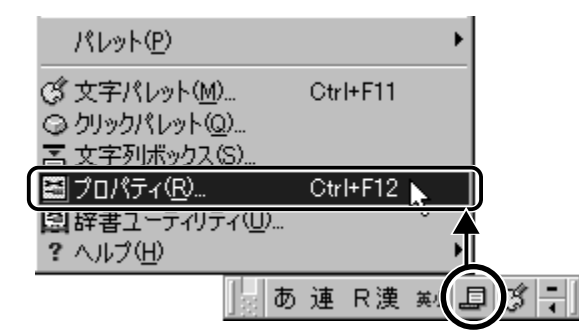

[ATOK プロパティ]が表示されます。

| ATOR1251/54                                         | 2 ×              |
|-----------------------------------------------------|------------------|
| 現在の75/15/12 212212000000000000000000000000000000    | 7日パライ製作編集(2) ▼   |
| 入力・変換1 入力・変換2 辞書・学習 パルット                            | +                |
| 课年入力行-计划》 [F波 ] · · · · · · · · · · · · · · · · · · | 日 入力支援中 一般地図ー    |
| 入力文字種242 本 三<br>決字支持モードロン (#文215 ) ×                | 日 校正支持位          |
| KONTAINED DIRECTORY                                 | E +A±AXAU        |
|                                                     | C AREARAN REP.   |
| 2008-02-1-10- 1+21 ·                                |                  |
| 560 R80                                             |                  |
| neach a match a                                     | <u>809735303</u> |
|                                                     | 0K M055 147%     |

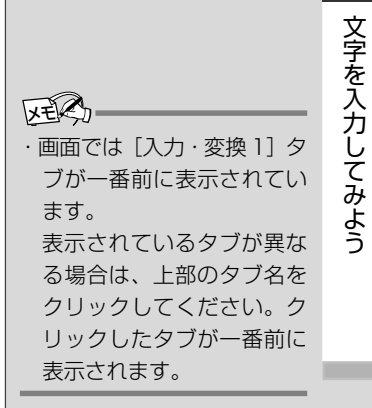

**3** 章

 
 2 [入力・変換 1] タブで、[漢字入力モード]の「R漢/カナ 漢」ボックスの右にある ▼ ボタンをクリックする

「R漢」、「カナ漢」のメニューが表示されます。

| AT0K12511/54               | 2 × 2            |
|----------------------------|------------------|
| 現在の75/15/12 標準計学           | 7位パライ製師編集(正) ▼   |
| 入力・変換1 入力・変換2 非書/学習   パット  | +                |
| 選手入力モードMA 「1点 」<br>国際      | P 入力支持中 探世紀-     |
| 入力文字種録:<br>漢字変換モードロ: 建文加 王 | F 校正支援型          |
|                            | E #8188280 20000 |
| 日間体験たい (人人) 三              | E MEARAN RES.    |
| 200001-1-0- 1111 -         | (F 単語2016)       |
| 560 RSO                    |                  |
| watch i watch i            | NUMPLESTON       |
|                            | 01 80266 467%9   |

3「カナ漢」をクリックして選択する

| ATOK125 TASK              | <u> </u>        |
|---------------------------|-----------------|
| 現在の75/50 (注美)注: ・         | 7年457条約編集(1) ▼  |
| 入力・変換1 入力・変換2 非書・学習   パット | 4-0-7年8         |
| 课序入力在-计MA                 | 日 入力支援中 旅空紀.    |
| 入力大学後20 14270 ×1          | F 校正支持型 建始级.    |
| HOMOTON CONTRACTOR        | F +AsAXRU _0000 |
| 日間接着を行うしたり、三              | F MEARAN        |
| 300601-1-00 1+31 ·        | F7 #8810160     |
| 2040                      | 1000053100      |
|                           | 01 8:215 14:732 |

4 [ATOK プロパティ] 画面の一番下にある [OK] ボタンをク リックする

| 副ATOX1251/54<br>現在の210/5425 「現実 | 12 F            | 2 X<br>70/5/使用描述()▼ |
|---------------------------------|-----------------|---------------------|
| 入力・変換に入力・変換                     | 神書:学習   Mat   4 | -1-19-E             |
| 课等入力モード(MA)                     | -               | 見 入力支援中 課題をに        |
| 入力大平種社                          | 10 x            | FF 校正支持(1) 目的(1)。   |
| Rの様式用用400                       | (第230 単)        | F #AsAxAQ (22705)   |
| 口田休養た心                          | 1.44.1          | C NEARDO DESS       |
| 进行委省在十1034                      | 111             | F ##101G            |
| - 物読点モード<br>                    | 8800            |                     |
| Reit C                          | march Li E      | 1007353102          |
|                                 | (               |                     |
|                                 |                 | 00                  |

かな入力が行えるようになると、ATOK ツールバーは次のようになります。

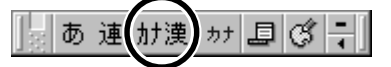

続けて、文字を入力する練習をしてみましょう。

 プロパティアイコンをク リックし、[漢字入力モー ド] - [カナ漢字入力] をク リックして設定を変更する こともできます。この場合、 パソコンを再起動すると標 準設定(ローマ字入力)に戻 ります。

66

#### 3. ひらがなを入力する

日本語入力システムを起動したら、「本章 1 メモ帳を開く」で起動した [無題 -メモ帳] 画面に、ひらがなを入力してみましょう。

画面左の一番上の段に、カーソルというたての棒が点滅しています。ここから、 文字入力ができます。

[ஊ] ローマ字入力について ♥ 「8章 1 ローマ字入力一覧表」

\*入力画面例はMS-IMEの場合です。ATOKでは異なる場合があります。

|   | ┛無題 - メモ帳        |                |       |        |  |  |  |  |
|---|------------------|----------------|-------|--------|--|--|--|--|
|   | ファイル( <u>F</u> ) | 編集( <u>E</u> ) | 検索(S) | ヘルプ(田) |  |  |  |  |
| ( |                  |                |       |        |  |  |  |  |
|   | Ľ,               |                |       |        |  |  |  |  |
|   |                  |                |       |        |  |  |  |  |
|   |                  |                |       |        |  |  |  |  |
|   |                  |                |       |        |  |  |  |  |
|   |                  |                |       |        |  |  |  |  |
|   |                  |                |       |        |  |  |  |  |
|   |                  |                |       |        |  |  |  |  |
|   |                  |                |       |        |  |  |  |  |
|   |                  |                |       |        |  |  |  |  |

それでは、次の文をつくります。

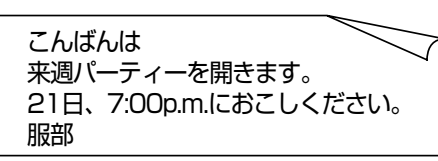

「こんばんは」は、次のように入力します。

#### ●ローマ字入力の場合

(K)(O)(N)(B)(A)(N)(H)(A)と、キーボードのキーを順に押す

#### ●かな入力の場合

(こ)(ん)(は)(、)(ん)(は)と、キーボードのキーを順に押す

#### こんばんは

#### ■ 間違えたときには

(BackSpace)キーを押すと、右から順に画面上の文字が消えます。

#### こんばん

その後、正しい文字を入力し直してください。

MS-IMEの場合、日本語を入力すると、文字の下に点線がつきます。これは、この文字が漢字変換できることを表しています。

ここでは、ひらがなで入力したら、(Enter)キーを押して確定してください。MS-IMEの場合、文字の下線が消えます。ATOKの場合、文字の色が変わります。

#### ■確定した後、文字を削除するには

(→)(+)(↓)キーでカーソルを、消したい文字の左側に移動し、(BackSpace) キーを押します。

また、(Del)キーを押すと、カーソルのひとつ右側にある文字が消えます。

#### ■ 改行するには

Enterキーを押すと、カーソルが一段下の左端に移動します。

こんばんは

#### ·確定

文字を入力した後、漢字や ひらがなに文字を決定して、 固定すること。 いったん確定した文字は、 他の文字には変わらない。 訂正したい場合は、一度削 除して入力し直す。

<u>68</u>

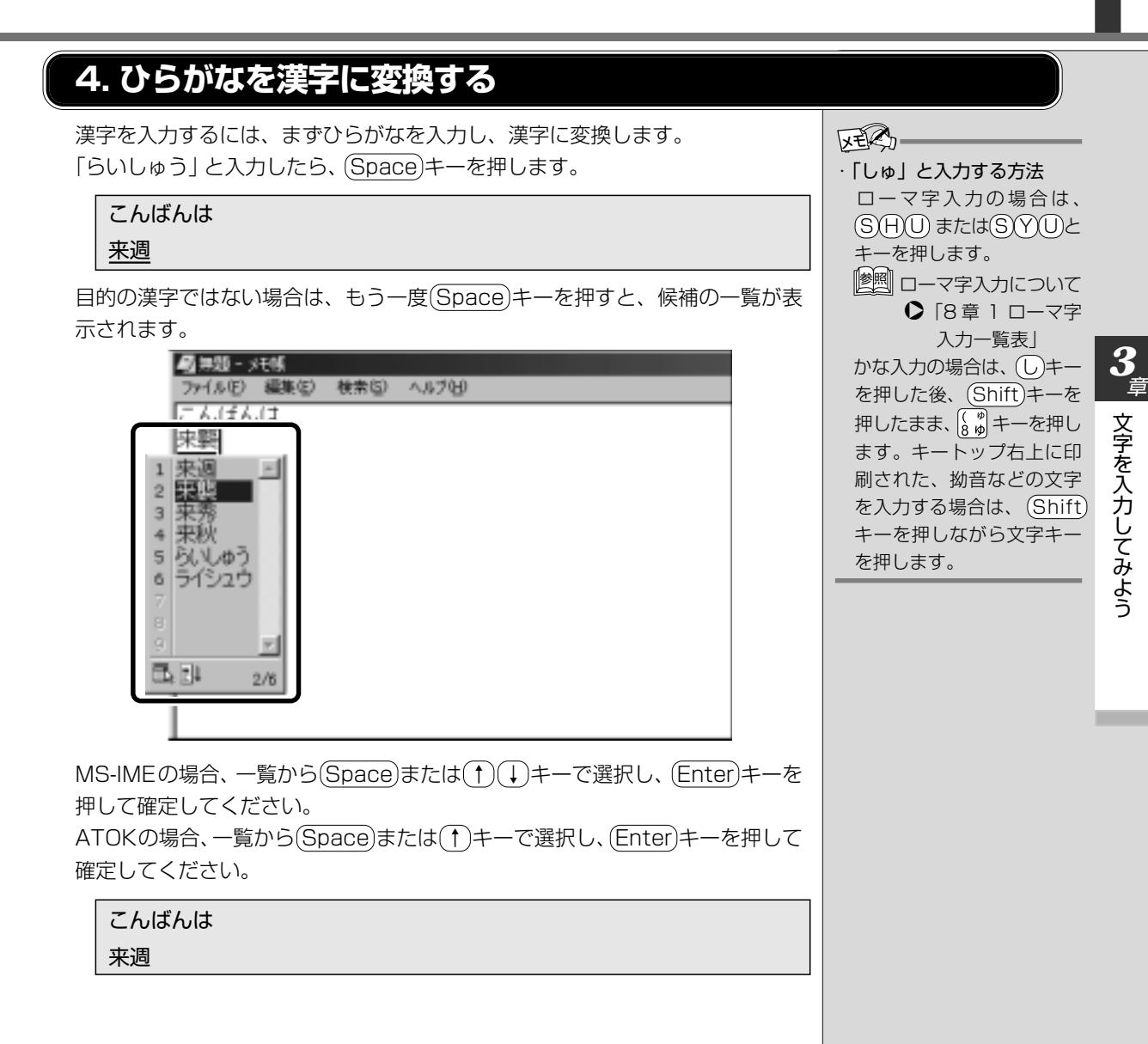

#### 5. カタカナを入力する

カタカナを入力したい場合は、漢字の変換と同様に、ひらがなをカタカナに変換 することができます。 ひらがなで「ぱーてぃー」と入力します。 (Space)キーを押すと、「パーティー」と変換されます。 カタカナのみ入力するときは、ツールバーで次のように設定します。

#### MS-IME

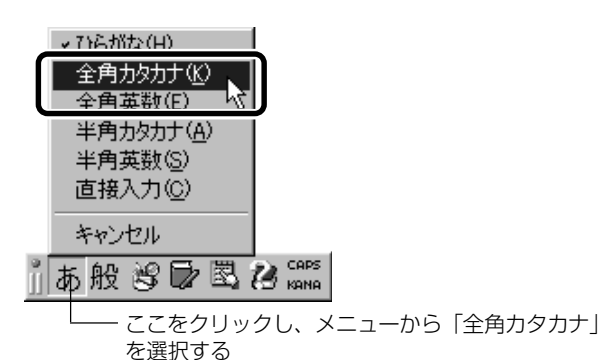

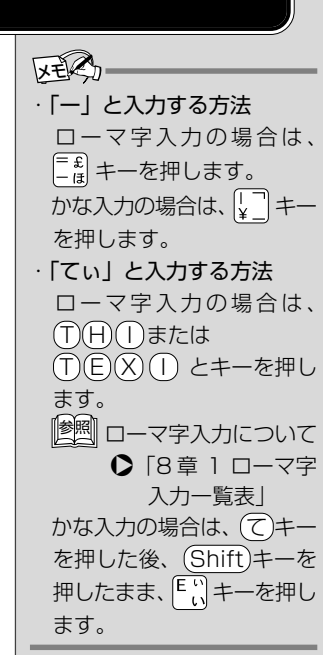

MS-IME ツールバーは次のようになります(ローマ字入力の場合)。

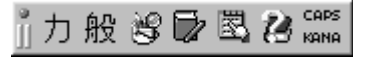

ATOK

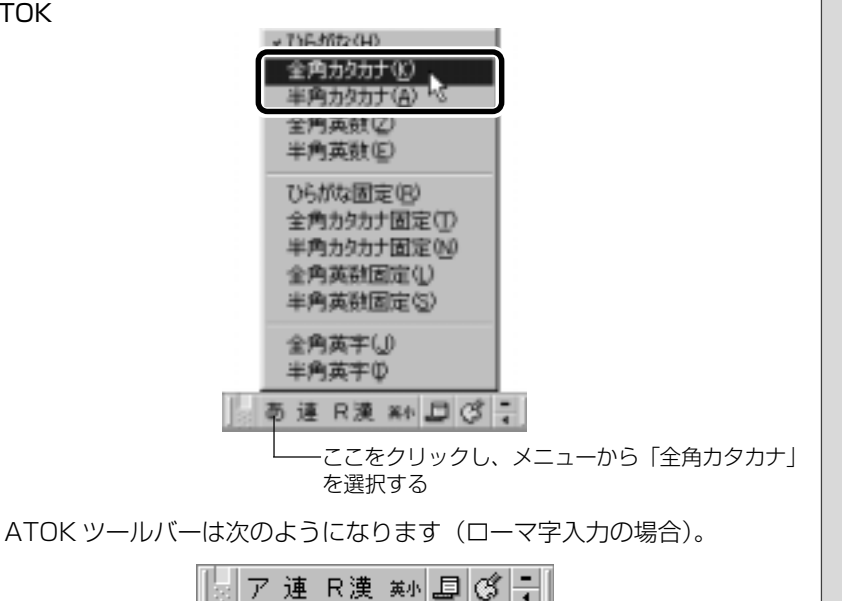

続けて「をひらきます」と入力して「を開きます」に変換してみましょう。

#### 6. 記号を入力する

よく使う記号の入力方法は次のとおりです。

- 「、」(読点)
   ローマ字入力の場合 ... () キーを押す
   かな入力の場合 .......... (Shift)キーを押したまま、() キーを押す
   「。」(句点)
   ローマ字入力の場合 ... (Shift)キーを押したまま、) キーを押す
- 「?」(疑問符) ローマ字入力の場合 .. (Shift)キーを押したまま、 (?・) ショ キーを押す
- 「!」(感嘆符) ローマ字入力の場合 .. (Shift)キーを押したまま、 (!) キーを押す

MS-IMEでかな入力の場合、「?」「!」はMS-IMEツールバーを「半角数字」「直接入力」に変更して入力する、またはMS-IMEパッドから探してください。

ATOK でカナ入力の場合、「?」「!」は ATOK ツールバーを「半角英字」や「記 号入力」に変更して入力する、または文字パレットから探してください。 ATOK で「記号入力」に変更する場合は、次のように操作します。

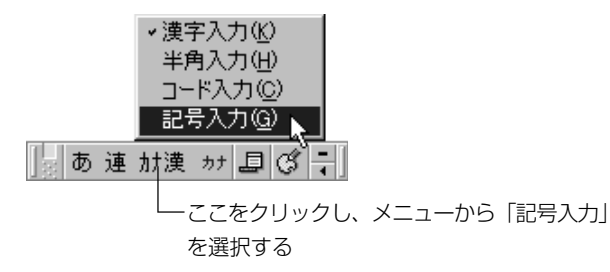

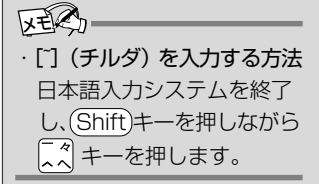

(IMEパッドで探す)

MS-IMEでは、読み方がわからない漢字や記号は、IMEパッドから探すことができます。

**1** MS-IME ツールバーの IME パッドアイコン( <u></u> ) をクリッ クする

[手書き] 画面が表示されます。

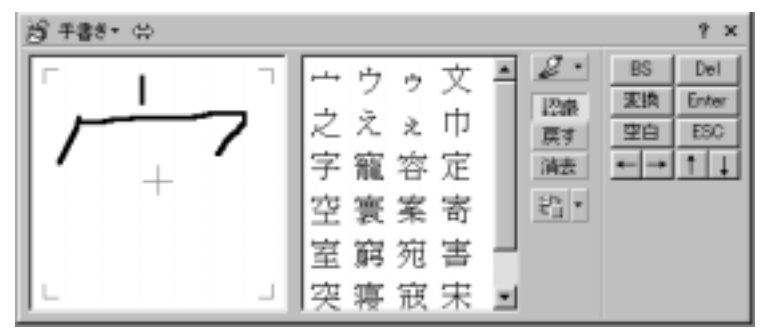

 2 [手書き] をクリックして①表示されるメニューから、[文字一 覧] を選んでクリックする②

| 1 手書き・ 4              | _  |    |        |    |   |                 |                | ? ×                 |
|-----------------------|----|----|--------|----|---|-----------------|----------------|---------------------|
|                       | ź  | ウえ | ウ<br>え | 文巾 | * | ピ・<br>12歳<br>戻す | BS<br>変換<br>空白 | Del<br>Enter<br>ESC |
| 合用 8F省                | 字売 | 寵室 | 容安     | 定実 |   | 演表              | ← →            | 11                  |
| 手書をのプロパティー<br>手書をのヘルプ | 室  | 哀窮 | 未宛     | 高書 | J |                 |                |                     |
| アブレットの追加と削算           | 突  | 寝  | 寂      | 宋  | * |                 |                |                     |

[文字一覧] 画面が表示されます。

3「半角英字」と表示されているボックスの右にある ▼ ボタンを クリックする

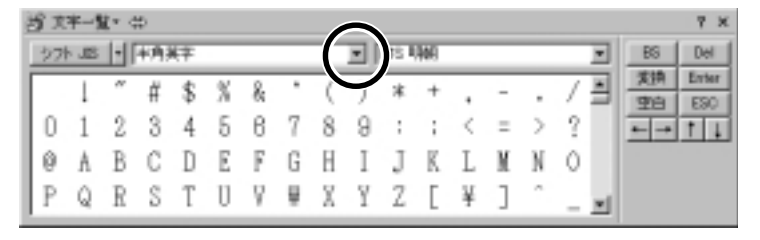
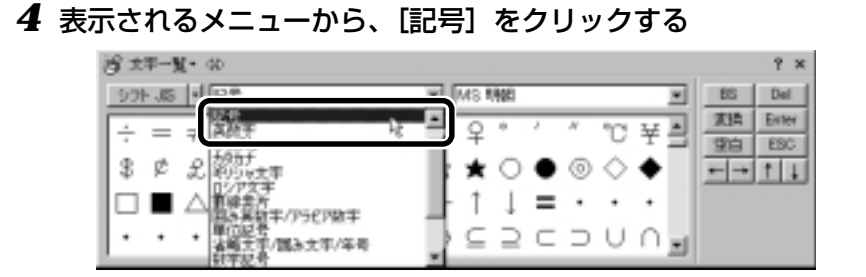

記号の一覧が表示されます。

5 スクロールバーを使って目的の記号を探し、クリックして選択 する

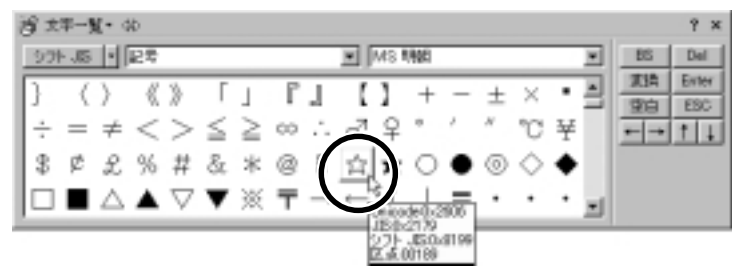

「無題-メモ帳」画面で、記号がカーソルの位置に入力されます。

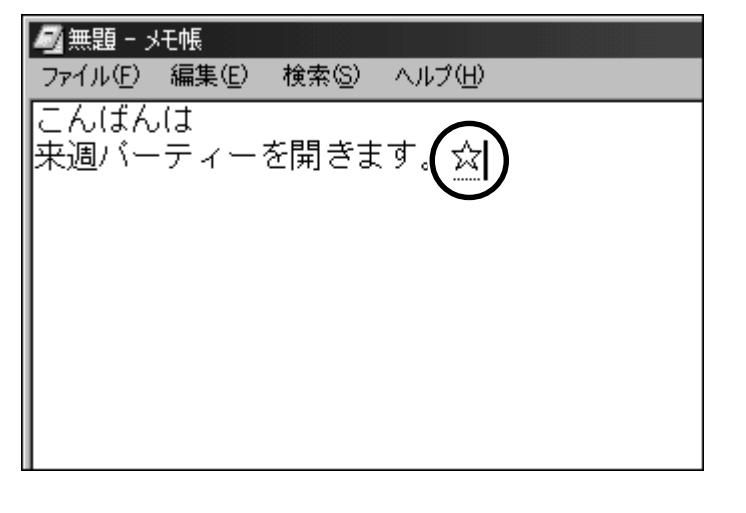

(文字パレットで探す)

ATOKでは、読み方がわからない漢字や記号は、文字パレットから探すことができます。

ATOK ツールバーの文字パレットアイコン(③)をクリックする

[ATOK12文字パレット] 画面が表示されます。

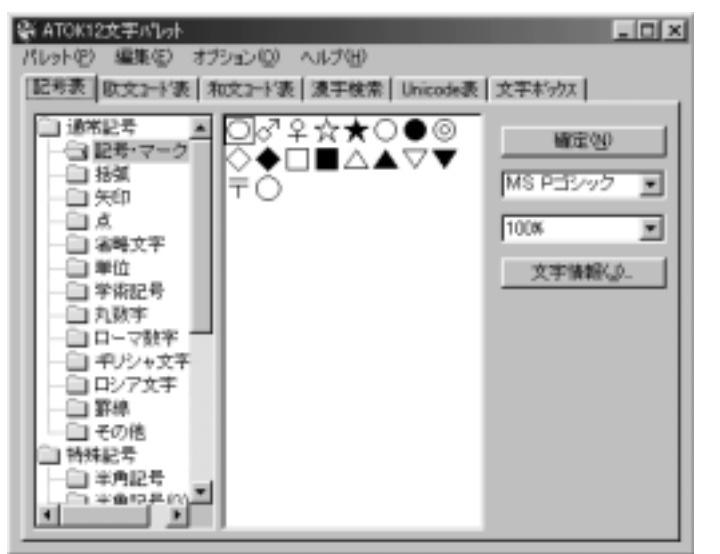

2 [記号表] タブで左の一覧から [記号・マーク] をクリックする

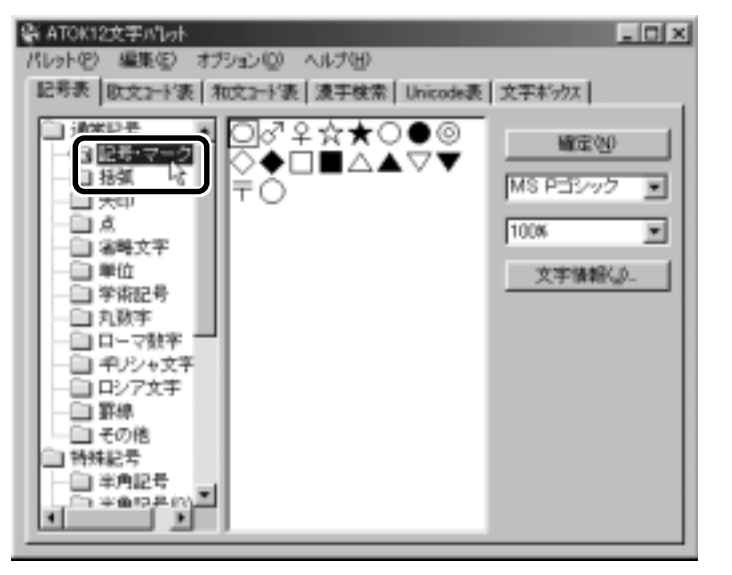

74

3 右の一覧から目的の記号を探し、クリックして選択する

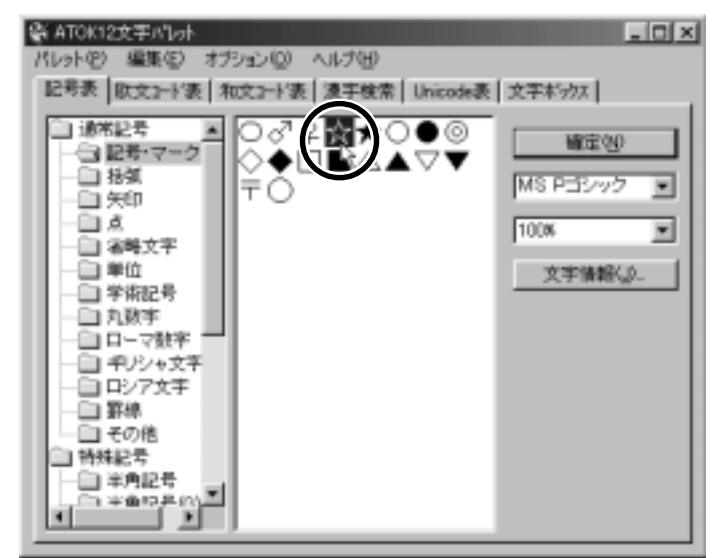

4 [確定] ボタンをクリックする

「無題-メモ帳」画面で、記号がカーソル位置に入力されます。 詳しくは、メニューバーの[ヘルプ]をクリックし、「ATOK12文字パ レットのヘルプ」をご覧ください。

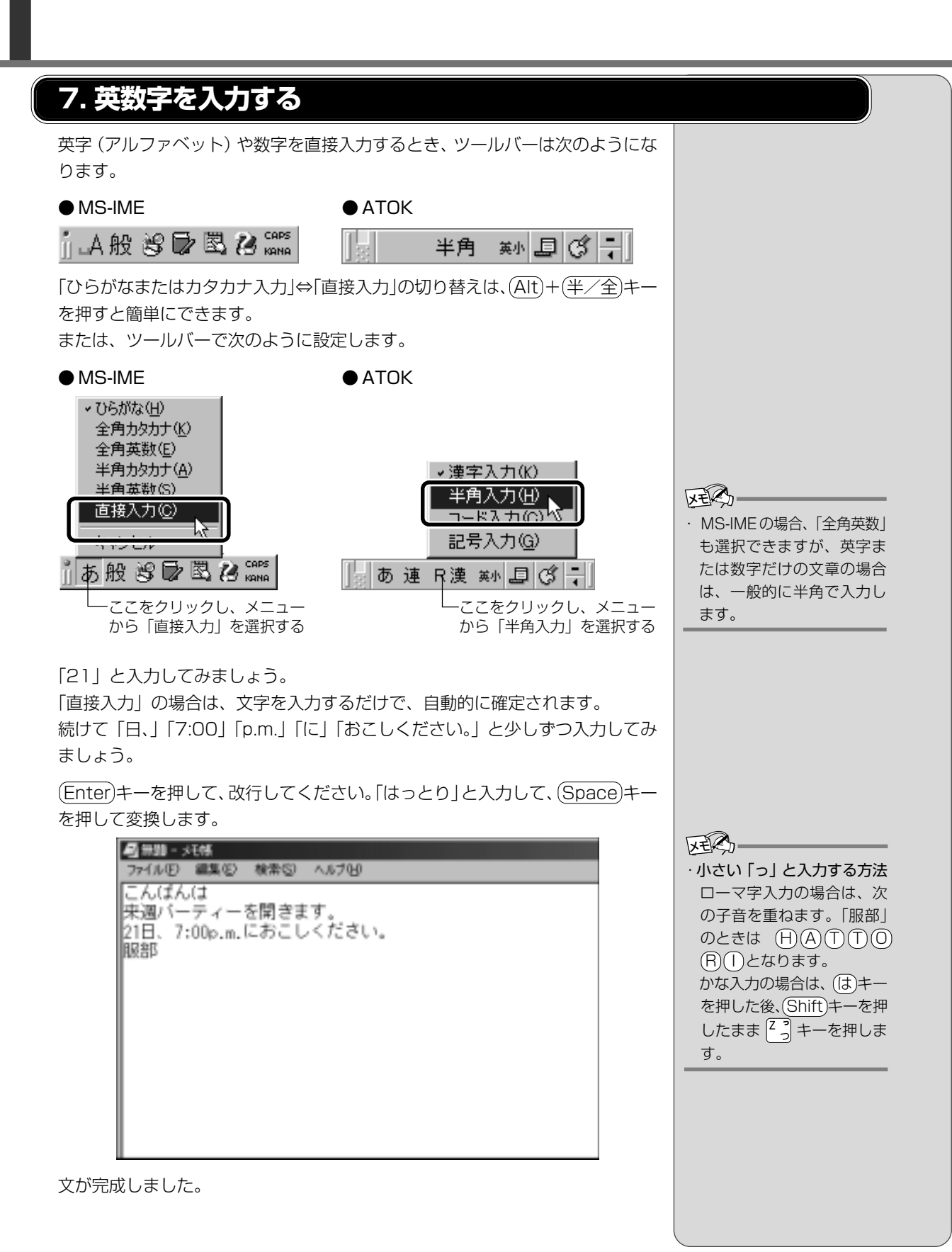

(ヘルプの起動)

詳しい使い方については、次の手順で『MS-IME のオンラインヘルプ』または 『ATOK のオンラインヘルプ』をご覧ください。

### ■ MS-IME の場合

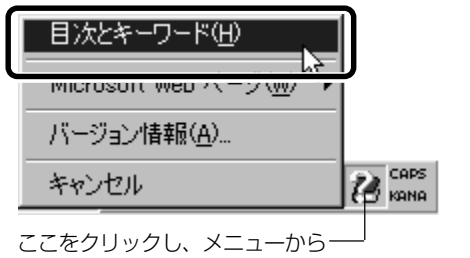

[目次とキーワード] を選択する

### ■ ATOK の場合

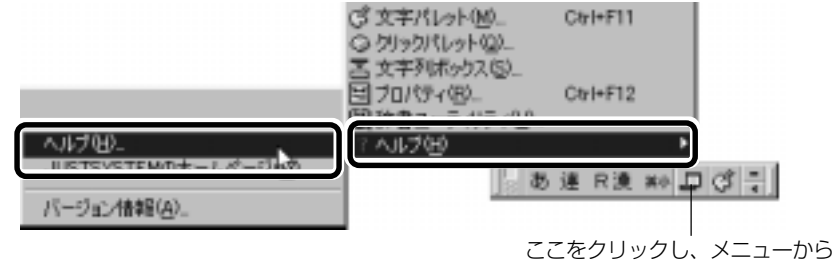

[ヘルプ] - [ヘルプ] を選択する

「日本語入力システム」によっては、入力方法が多少異なります。MS-IME、 ATOK以外の日本語入力システムをお使いになるときは、ご使用の『日本語入力 システムに付属の説明書』をご覧ください。

## (日本語入力システムの切り替え方法)

ジャストホームモデルの場合、日本語入力システムをATOKからMS-IMEに切り替えることができます。

### ● ATOK から ME-IME へ切り替える

タスクバーの 🚣 をクリックし、「Microsoft IME 2000(Japanese)」をク リックする

### ● ME-IME からATOK へ切り替える

タスクバーの 🕔 をクリックし、「ATOK12」をクリックする

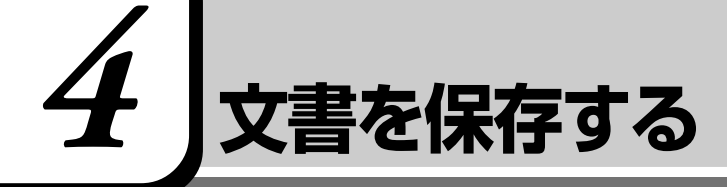

作成した文書を保存して、パソコンの中に保存しておきましょう。

 [無題 - メモ帳] 画面で、メニューバーの [ファイル] をクリック して①、表示されたメニューから [名前を付けて保存] をク リックする②

| 77イル(2) 職(2) 検索(2) へんけい |               |
|-------------------------|---------------|
| 1997 (CO)               | ×             |
|                         |               |
| EANERHITCHATAN.         |               |
| の意思                     |               |
| >电幅均能力(Q)               |               |
|                         |               |
|                         |               |
|                         |               |
|                         |               |
|                         |               |
|                         |               |
|                         |               |
|                         |               |
|                         | ×1            |
| 1                       | <u> 7</u> //. |

[名前を付けて保存] 画面が開きます。

| 化相处的工作体          |                                                             |   |       |    | 7 ×              |
|------------------|-------------------------------------------------------------|---|-------|----|------------------|
| 保存可以推动会          | B 2(1420)                                                   |   | + 510 | D- |                  |
| 223427<br>223427 | Diffe Maries<br>Diffe Marie<br>Biffe Febres<br>Diffe Febres |   |       |    |                  |
| 11 Ed-2          | ファイル名心<br>ファイルの種類でか                                         | _ | -     | •  | (4年10)<br>年代:453 |

[ファイル名] に、「無題」の文字が反転表示されています。

### 2 日本語入力になっているか確認する

ツールバーで確認し、必要な場合は、(Alt)キーを押したまま、(半/全)キーを押して切り替えてください。

・「無題」の文字は確定されて いないので、何か文字を入 力して確定すると、消すこ とができます。

VER-

# 3 [ファイル名] 欄に「招待状」と入力する

「しょうたいじょう」とひらがなで入力してから、Space)キーを押して漢字に変換します。忘れずにEnter)キーを押して確定してください。

| 化解剖力性保存      |                                                   |         |  |        |   | 7 × 1        |
|--------------|---------------------------------------------------|---------|--|--------|---|--------------|
| 1819-12-8052 | C 27 14201                                        |         |  | + 5100 | 5 |              |
|              | □Hy Markes<br>□Hy Marke<br>□Hy Febres<br>□HUCOsAF |         |  |        |   |              |
| 21/12/2004   |                                                   |         |  |        |   |              |
| 11 647-7     | ファイルを出た<br>ファイルの種類でた                              | 1.4×1×4 |  | -      |   | 440<br>14:45 |

### **4** [保存する場所] が [マイ ドキュメント] になっているか確認 する

ほかの場所になっている場合は、ボックス右端の ▼ ボタンを押して場所のメニューを表示します。

| 441111168      |                                            | 71×1    |
|----------------|--------------------------------------------|---------|
| 保存する場所等        | (3)?/14204 ■ + SLOF □.                     |         |
|                | 回 昭吉<br>                                   |         |
| EE<br>11 607-2 | ファイルを起う 120年代 単位学校   ファイルを起う ファイルを起う 第 単位シ | 8<br>54 |

[マイ ドキュメント] をクリックしてください。

### 5 [保存] ボタンをクリックする

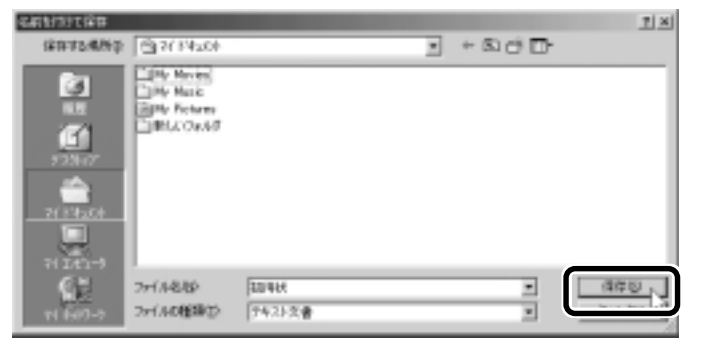

保存したら、開いていた[無題 - メモ帳]画面のタイトルが「招待状-メ モ帳」になっているか確認してください。保存したファイルは、画面右上 の[閉じる] ボタン (▲) )で閉じることができます。 「招待状」を閉じたら、[マイドキュメント]を開いて[招待状]のファ イルがあるか確認してください。

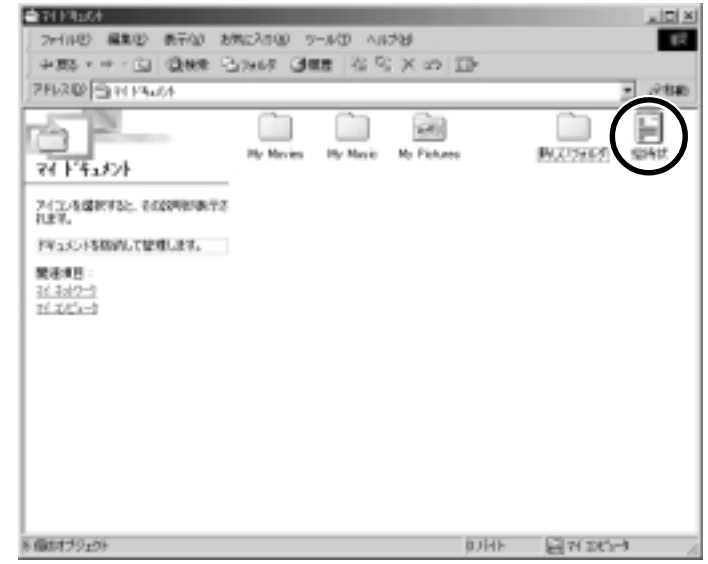

#### ■ ファイルを保存せずに閉じた場合

保存されていないファイルの画面を閉じると、「変更を保存しますか?」 などのメッセージ画面が表示されます。

| AFOR | ファイル 無 | 5週 の内容が変更 | されています。 |
|------|--------|-----------|---------|
|      | 変更を保   | 存しますか?    |         |
| (    | ND -   | ()()え(1)  | キャンセル   |

[はい] ボタンをクリックすると、変更を保存して画面が閉じます。 [いいえ] ボタンをクリックすると、画面が閉じます。画面を起動したと きの状態のまま、入力した文字などは保存されずに消えてしまいます。 [キャンセル] ボタンをクリックすると、元のファイル画面に戻ります。